## **Terminal Operations**

## FUNCTION NAME: NON-CASH COLLATERAL DEPOSIT ORDER MAINTENANCE

#### WHEN TO USE:

- HKCC and SEOCH Participants can use the non-cash collateral deposit order maintenance functions to deposit non-CCASS stock, bank guarantee or bond into their CCMS accounts for collateral purpose.

#### AVAILABLE MAINTENANCE FUNCTIONS:

- A. Add Pending Non-Cash Collateral Deposit Order To input details of a deposit order of bank guarantee or bond for collateral purpose.
- B. Delete Pending Non-Cash Collateral Deposit Order To delete a pending non-cash collateral deposit order which was entered via the ADD PENDING NON-CASH COLLATERAL DEPOSIT ORDER function.
- C. Authorise Pending Non-Cash Collateral Deposit Order To authorise a pending non-cash collateral deposit order which was entered via the ADD PENDING NON-CASH COLLATERAL DEPOSIT ORDER function.

#### AVAILABLE FUNCTION TIME:

- The non-cash collateral deposit order maintenance must be performed between 9:00 a.m. and 11:00 a.m. Monday to Friday (except holidays).

#### FUNCTIONAL DESCRIPTIONS:

- Only HKCC and SEOCH Participant users can use this set of maintenance functions to maintain Non-Cash Collateral Deposit Order via CCMS or CCASS terminal.
- Upon successful input of a non-cash collateral deposit order, the status of the order is 'Pending'. Authorisation is required.
- Before a pending non-cash collateral deposit order is authorised, it can be deleted via DELETE PENDING NON-CASH COLLATERAL DEPOSIT ORDER function.
- Upon successful authorisation of a pending Non-Cash Collateral Deposit Order, the status of the order is updated as 'Authorised'. Once a Non-Cash Collateral Deposit Order is authorised and accepted by CCMS, no further changes or deletion will be allowed.
- ENQUIRE DEPOSIT/WITHDRAWAL ORDER can be used to view the details and current status of Non-Cash Collateral Deposit Orders. Data cannot be entered or changed with this function.

- After a non-cash collateral deposit order is accepted, HKEX will follow-up with relevant parties to arrange for the receipt of the non-cash collateral.
- Upon confirmation of receipt of non-cash collateral by the respective clearing house, CCMS will be updated and such amount of non-cash collateral deposited will be available to the participant for collateral purpose.

The access path for the non-cash collateral deposit order maintenance function is:

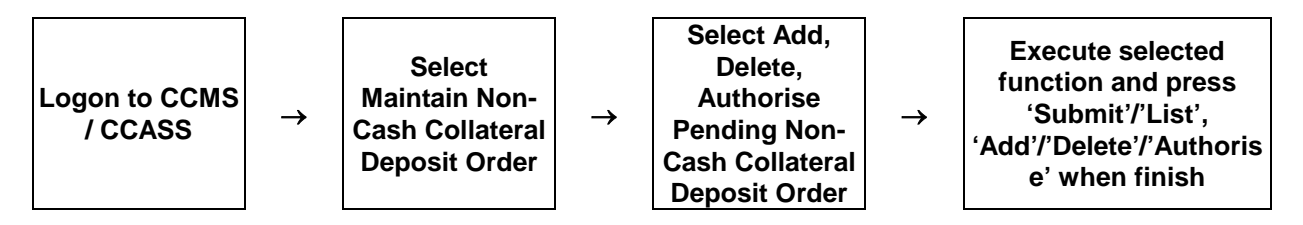

### NON-CASH COLLATERAL DEPOSIT ORDER MAINTENANCE – Sample Screen:

| Maintain Collateral Account      |                                             |                          |                   |                         | HKABC101                                         |
|----------------------------------|---------------------------------------------|--------------------------|-------------------|-------------------------|--------------------------------------------------|
| Mtn Cash Collateral Deposit      | Maintain Collateral Deposit Order           | Site Map                 | Broadcast Message | Report Download         | KMDA 01                                          |
| Order                            |                                             | Announcement Information | Change Password   | Print Logout            | 18-Dec-12 10:17                                  |
| Mtn Non-Cash Collateral          |                                             |                          |                   |                         |                                                  |
| Deposit Order                    | Add Deviding May Orab Devisit Order Presset |                          |                   |                         |                                                  |
| Mtn Cash Collateral              | Add Pending Non-Cash Deposit Order Prompt   |                          |                   |                         |                                                  |
| Withdrawal Order                 | Instrument Group :                          | Bank Guarantee 🔹         |                   |                         |                                                  |
| Mtn Non-Cash Collateral          | Firm ID:                                    | BE99000                  |                   |                         |                                                  |
| Withdrawal Order                 |                                             |                          |                   |                         |                                                  |
| Enquire Deposit/Withdrawal       | Participant ID:                             | HKABC1                   |                   |                         |                                                  |
| Order                            | Account Type:                               | HOUSE -                  |                   |                         |                                                  |
| Enquire Collateral Account       | Account Number (                            | 0001                     |                   |                         |                                                  |
| Balance                          | Account Number .                            | 0001                     |                   |                         |                                                  |
| Enquire Collateral Inventory     | ISIN/CMU/Stock :                            |                          |                   |                         |                                                  |
| Enq Coll Acct to Trans Acct      |                                             |                          |                   |                         |                                                  |
| Relationship                     |                                             | Submit Refresh           |                   |                         | Help                                             |
| and Hairout                      |                                             |                          |                   |                         |                                                  |
| Mtp Cash Collateral A/C          |                                             |                          |                   |                         |                                                  |
| Transfer Instr                   |                                             |                          |                   |                         |                                                  |
| Mtn Non-Cash Coll A/C            |                                             |                          |                   |                         |                                                  |
| Transfer Instr                   |                                             |                          |                   |                         |                                                  |
| Eng Coll Effective Haircut & Val |                                             |                          |                   |                         |                                                  |
| Price                            |                                             |                          |                   |                         |                                                  |
| Enquire Collateral Account       |                                             |                          |                   |                         |                                                  |
| Movement                         |                                             |                          |                   |                         |                                                  |
| Enquire Int. Cal. Result / Acc.  |                                             |                          |                   |                         |                                                  |
| Fee                              |                                             |                          |                   |                         |                                                  |
| Report Profile Maintenance       |                                             |                          |                   |                         |                                                  |
| View Circular                    |                                             |                          |                   |                         |                                                  |
|                                  |                                             |                          |                   |                         |                                                  |
|                                  |                                             |                          |                   |                         |                                                  |
|                                  |                                             |                          |                   |                         |                                                  |
|                                  |                                             |                          |                   |                         |                                                  |
|                                  |                                             |                          |                   |                         |                                                  |
|                                  |                                             |                          |                   |                         |                                                  |
|                                  |                                             |                          |                   |                         |                                                  |
|                                  |                                             |                          |                   |                         |                                                  |
|                                  |                                             |                          |                   |                         |                                                  |
|                                  |                                             |                          |                   |                         |                                                  |
|                                  |                                             |                          |                   |                         |                                                  |
|                                  |                                             |                          |                   |                         |                                                  |
|                                  |                                             |                          |                   |                         |                                                  |
|                                  |                                             |                          |                   |                         |                                                  |
| Done                             |                                             |                          | Interne           | at I Protected Mode: On |                                                  |
|                                  |                                             |                          | e interne         | er protected wode: On   | < <u>₩</u> • • • • • • • • • • • • • • • • • • • |
|                                  |                                             |                          | EN 🔃 🍻 N 🖉        | i 🙆 🧕 🌿 🕕 🏟 🚮 i         | 10:28                                            |
|                                  |                                             |                          |                   |                         | 18/12/2012                                       |

| Maintain Collateral Account      |                                                            |                             |                   |                        | HKABC101            |
|----------------------------------|------------------------------------------------------------|-----------------------------|-------------------|------------------------|---------------------|
| Mtn Cash Collateral Deposit      | Maintain Collateral Deposit Order                          | Site Map                    | Broadcast Message | Report Download        | KMDA 04             |
| Order                            |                                                            | Announcement Information    | Change Password   | Print Logout           | 18-Dec-12 10:37     |
| Mtn Non-Cash Collateral          | Add Pending Bank Guarantee Collateral Deposit Ord          | der Execution               |                   |                        |                     |
| Mtp Cash Collateral              | Order ID :                                                 | 30933                       |                   |                        |                     |
| Withdrawal Order                 | Instrument Group :                                         | Bank Guarantee              |                   |                        |                     |
| Mtn Non-Cash Collateral          | Firm ID :                                                  | REDOGOO                     |                   |                        |                     |
| Withdrawal Order                 |                                                            | DI 33000                    |                   |                        |                     |
| Enquire Deposit/Withdrawal       | Participant ID :                                           | HKABC1 ABC                  |                   |                        |                     |
| Order                            | Account Type :                                             | HOUSE                       |                   |                        |                     |
| Balance                          | Account Number :                                           | 0001                        |                   |                        |                     |
| Enquire Collateral Inventory     | Account Name :                                             | HOUSE A/C                   |                   |                        |                     |
| Eng Coll Acct to Trans Acct      | Account Status :                                           | ACTIVE                      |                   |                        |                     |
| Relationship                     | BG Issuer:                                                 | 003 STANDARD CHARTERED BANK | <                 |                        |                     |
| Mtn Currency Exchange Rate       | BG Ref No :                                                | 90021                       |                   |                        |                     |
| and Haircut                      | Currency                                                   | HONG KONG DOLLAR            |                   |                        |                     |
| Transfer Instr                   | Amount -                                                   | 8 000 000 00                |                   |                        |                     |
| Mtn Non-Cash Coll A/C            | PO PM Veters                                               | 0,000,000.00                |                   |                        |                     |
| Transfer Instr                   | BG RM Value :                                              | 8,000,000.00                |                   |                        |                     |
| Enq Coll Effective Haircut & Val | Expiry Date :                                              | 31-DEC-14                   |                   |                        |                     |
| Fice                             | Remark :                                                   | DEPOSIT OF BG               |                   |                        |                     |
| Movement                         |                                                            | Add Another Record          | 1                 |                        | Help                |
| Enquire Int. Cal. Result / Acc.  |                                                            |                             |                   |                        |                     |
| Fee                              |                                                            |                             |                   |                        |                     |
| Report Profile Maintenance       |                                                            |                             |                   |                        |                     |
| View Circular                    | -3994 RECORD ADDED SUCCESSFULLY. AUTHORISATION IS REQUIRED |                             |                   |                        |                     |
|                                  |                                                            |                             |                   |                        |                     |
|                                  |                                                            |                             |                   |                        |                     |
|                                  |                                                            |                             |                   |                        |                     |
|                                  |                                                            |                             |                   |                        |                     |
|                                  |                                                            |                             |                   |                        |                     |
|                                  |                                                            |                             |                   |                        |                     |
|                                  |                                                            |                             |                   |                        |                     |
|                                  |                                                            |                             |                   |                        |                     |
|                                  |                                                            |                             |                   |                        |                     |
|                                  |                                                            |                             |                   |                        |                     |
|                                  |                                                            |                             |                   |                        |                     |
|                                  |                                                            |                             |                   |                        |                     |
|                                  |                                                            |                             |                   |                        |                     |
| Done                             |                                                            |                             | 😜 Interne         | t   Protected Mode: On | 🖓 🔻 🔍 100% 💌        |
| 📀 🥖 🚞                            |                                                            |                             | EN 😃 🍻 🖪 🦉        | ) 🖂 🧿 🌾 🚸 🖸 📓          | 10:37<br>18/12/2012 |

| Maintain Collateral Account                 |                                                            |                          |                   |                         | HKABC101           |
|---------------------------------------------|------------------------------------------------------------|--------------------------|-------------------|-------------------------|--------------------|
| Mtn Cash Collateral Deposit                 | Maintain Collateral Deposit Order                          | Site Map                 | Broadcast Message | Report Download         | KMDA 07            |
| Order                                       |                                                            | Announcement Information | Change Password   | Print Logout            | 18-Dec-12 10:51    |
| Mtn Non-Cash Collateral<br>Deposit Order    | Add Pending Bond Collateral Deposit Order Executi          | on                       |                   |                         |                    |
| Mtn Cash Collateral                         | Order ID :                                                 | 30934                    |                   |                         |                    |
| Withdrawal Order                            | Instrument Group :                                         | Bond                     |                   |                         |                    |
| Mtn Non-Cash Collateral                     | Firm ID :                                                  | BF99000                  |                   |                         |                    |
| Withdrawal Order                            | Participant ID :                                           | HKABC1 ABC               |                   |                         |                    |
| Enquire Deposit/Withdrawal<br>Order         | Account Type :                                             | CLIENT                   |                   |                         |                    |
| Enquire Collateral Account                  | Account Number :                                           | 0001                     |                   |                         |                    |
| Balance                                     | Account Name :                                             | CLIENT A/C               |                   |                         |                    |
| Enquire Collateral Inventory                | Account Name .                                             | ACTIVE                   |                   |                         |                    |
| Enq Coll Acct to Trans Acct<br>Relationship | Account status :                                           | ACTIVE                   |                   |                         |                    |
| Mtn Currency Exchange Rate                  | ISIN/CMU:                                                  | 059128101E02             |                   |                         |                    |
| and Haircut                                 | Quantity :                                                 | 3,000                    |                   |                         |                    |
| Mtn Cash Collateral A/C                     | Depository :                                               | CSM - CLEARSTREAM BANKI  | NG                |                         |                    |
| Mtp Nop Cash Coll A/C                       | Remark :                                                   | DEPOSIT OF US T-BILL     |                   |                         |                    |
| Transfer Instr                              | Add An                                                     | other Record             |                   |                         | Help               |
| Enq Coll Effective Haircut & Val            |                                                            |                          |                   |                         |                    |
| Price                                       |                                                            |                          |                   |                         |                    |
| Enquire Collateral Account                  |                                                            |                          |                   |                         |                    |
| Enquire Int. Cal. Result / Acc.             | -3994 RECORD ADDED SUCCESSFULLY. AUTHORISATION IS REQUIRED |                          |                   |                         |                    |
| Fee                                         |                                                            |                          |                   |                         |                    |
| Report Profile Maintenance                  |                                                            |                          |                   |                         |                    |
| View Circular                               |                                                            |                          |                   |                         |                    |
|                                             |                                                            |                          |                   |                         |                    |
|                                             |                                                            |                          |                   |                         |                    |
|                                             |                                                            |                          |                   |                         |                    |
|                                             |                                                            |                          |                   |                         |                    |
|                                             |                                                            |                          |                   |                         |                    |
|                                             |                                                            |                          |                   |                         |                    |
|                                             |                                                            |                          |                   |                         |                    |
|                                             |                                                            |                          |                   |                         |                    |
|                                             |                                                            |                          |                   |                         |                    |
|                                             |                                                            |                          |                   |                         |                    |
|                                             |                                                            |                          |                   |                         |                    |
|                                             |                                                            |                          |                   |                         |                    |
|                                             |                                                            |                          |                   |                         |                    |
| Done                                        |                                                            |                          | 😜 Interne         | et   Protected Mode: On | 🖓 🔻 🔍 100% 👻       |
| 📀 🖉 📜                                       |                                                            |                          | EN 🔑 🍻 🕅 🦉        | i 🙆 🧕 🌾 🔅 🏟 🗃 🖬         | 10:51 🚺 18/12/2012 |

 Internet | Protected Mode: On
 4% ▼
 ₹,100%

 EN
 ●
 ●
 ●
 ●
 ●
 10.54

 EN
 ●
 ●
 ●
 ●
 ●
 ●
 10.54

👍 🔻 🔍 100% 🔻

| Maintain Collateral Account                                                                                                    | Maintain Collateral Deposit Order                                                                                                    | Site Man                                                                                                    |                            | Broadcast Massana                                                                                                    | Penort Download                                                                                                    | HKABC101                                                                                                    |
|----------------------------------------------------------------------------------------------------|----------------------------------------------------------------------------------------------------|----------------------------------------------------------------------------------------------------|----------------------------|----------------------------------------------------------------------------------------------------|----------------------------------------------------------------------------------------------------|----------------------------------------------------------------------------------------------------|
| Order                                                                                                    |                                                                                                    | Announce                                                                                                    | ement Information          | Change Password                                                                                                    | Print Logout                                                                                                    | 18-Dec-12 10:53                                                                                                    |
| Mtn Non-Cash Collateral                                                                                                    | Add Pending Non-CCASS Stock Collateral De                                                                                                    | eposit Order Exe                                                                                                    | ecution                    |                                                                                                    |                                                                                                    |                                                                                                    |
| Mtn Cash Collateral                                                                                                    | Order ID :                                                                                                    |                                                                                                    | 30935                      |                                                                                                    |                                                                                                    |                                                                                                    |
| Withdrawal Order                                                                                                    | Instrument Group :                                                                                                    |                                                                                                    | Non-CCASS Stock            |                                                                                                    |                                                                                                    |                                                                                                    |
| Mtn Non-Cash Collateral<br>Withdrawal Order                                                                                                    | Firm ID :                                                                                                    |                                                                                                    | BF99000                    |                                                                                                    |                                                                                                    |                                                                                                    |
| Enquire Deposit/Withdrawal                                                                                                    | Participant ID :                                                                                                    |                                                                                                    | HKABC1 ABC                 |                                                                                                    |                                                                                                    |                                                                                                    |
| Order                                                                                                    | Account Type :                                                                                                    |                                                                                                    | CLIENT                     |                                                                                                    |                                                                                                    |                                                                                                    |
| Balance                                                                                                    | Account Number :                                                                                                    |                                                                                                    | 0001                       |                                                                                                    |                                                                                                    |                                                                                                    |
| Enquire Collateral Inventory                                                                                                    | Account Name :                                                                                                    |                                                                                                    | CLIENT A/C                 |                                                                                                    |                                                                                                    |                                                                                                    |
| Enq Coll Acct to Trans Acct                                                                                                    | Account Status :                                                                                                    |                                                                                                    | ACTIVE                     |                                                                                                    |                                                                                                    |                                                                                                    |
| Relationship<br>Mtn Currency Exchange Rate                                                                                                    | ISIN :                                                                                                    |                                                                                                    | HK2211690622               |                                                                                                    |                                                                                                    |                                                                                                    |
| and Haircut                                                                                                    | Quantity :                                                                                                    |                                                                                                    | 9,000,000                  |                                                                                                    |                                                                                                    |                                                                                                    |
| Mtn Cash Collateral A/C                                                                                                    | Depository :                                                                                                    |                                                                                                    | CMU                        |                                                                                                    |                                                                                                    |                                                                                                    |
| Mtn Non-Cash Coll A/C                                                                                                    | Remark :                                                                                                    |                                                                                                    | DEPOSIT OF NON-CCASS STOCK |                                                                                                    |                                                                                                    |                                                                                                    |
| Transfer Instr                                                                                                    |                                                                                                    | Add Another Recor                                                                                                    | <u>d</u>                   |                                                                                                    |                                                                                                    | Help                                                                                                    |
| Enq Coll Effective Haircut & Val                                                                                                    |                                                                                                    |                                                                                                    |                            |                                                                                                    |                                                                                                    |                                                                                                    |
| Enquire Collateral Account                                                                                                    |                                                                                                    |                                                                                                    |                            |                                                                                                    |                                                                                                    |                                                                                                    |
| Movement                                                                                                    | -3994 RECORD ADDED SUCCESSEULLY AUTHORISATION IS                                                                                                    | REQUIRED                                                                                                    |                            |                                                                                                    |                                                                                                    |                                                                                                    |
| Enquire Int. Cal. Result / Acc.                                                                                                    |                                                                                                    | in a going bi                                                                                                    |                            |                                                                                                    |                                                                                                    |                                                                                                    |
| Report Profile Maintenance                                                                                                    |                                                                                                    |                                                                                                    |                            |                                                                                                    |                                                                                                    |                                                                                                    |
| View Circular                                                                                                    |                                                                                                    |                                                                                                    |                            |                                                                                                    |                                                                                                    |                                                                                                    |
|                                                                                                    |                                                                                                    |                                                                                                    |                            |                                                                                                    |                                                                                                    |                                                                                                    |
|                                                                                                    |                                                                                                    |                                                                                                    |                            |                                                                                                    |                                                                                                    |                                                                                                    |
|                                                                                                    |                                                                                                    |                                                                                                    |                            |                                                                                                    |                                                                                                    |                                                                                                    |
|                                                                                                    |                                                                                                    |                                                                                                    |                            |                                                                                                    |                                                                                                    |                                                                                                    |
|                                                                                                    |                                                                                                    |                                                                                                    |                            |                                                                                                    |                                                                                                    |                                                                                                    |
|                                                                                                    |                                                                                                    |                                                                                                    |                            |                                                                                                    |                                                                                                    |                                                                                                    |
|                                                                                                    |                                                                                                    |                                                                                                    |                            |                                                                                                    |                                                                                                    |                                                                                                    |
|                                                                                                    |                                                                                                    |                                                                                                    |                            |                                                                                                    |                                                                                                    |                                                                                                    |
|                                                                                                    |                                                                                                    |                                                                                                    |                            |                                                                                                    |                                                                                                    |                                                                                                    |
|                                                                                                    |                                                                                                    |                                                                                                    |                            |                                                                                                    |                                                                                                    |                                                                                                    |
|                                                                                                    |                                                                                                    |                                                                                                    |                            |                                                                                                    |                                                                                                    |                                                                                                    |
|                                                                                                    |                                                                                                    |                                                                                                    |                            |                                                                                                    |                                                                                                    |                                                                                                    |
|                                                                                                    |                                                                                                    |                                                                                                    |                            |                                                                                                    |                                                                                                    |                                                                                                    |
| Done                                                                                                    |                                                                                                    |                                                                                                    |                            | 😜 Interne                                                                                                    | t   Protected Mode: On                                                                                                    | √a ▼ € 100% ▼                                                                                                    |
| Done                                                                                                    |                                                                                                    |                                                                                                    |                            | EN III 🥢 N 🖉                                                                                                    | t   Protected Mode: On                                                                                                    | <ul> <li>✓<u>A</u> ▼ € 100% ▼</li></ul>                                                                                                    |
| Done                                                                                                    |                                                                                                    |                                                                                                    |                            | EN 🔑 💉 🕅 🧉                                                                                                    | tt   Protected Mode: On                                                                                                    | √2 ▼ € 100% ▼ 10:53 18/12/2012                                                                                                    |
| Done                                                                                                    |                                                                                                    |                                                                                                    |                            | EN 📙 🍻 🕅 🔮                                                                                                    | tt   Protected Mode: On                                                                                                    | √m         €         100%         ▼           10:53         18/12/2012         18/12/2012                                                                                                    |
| Done                                                                                                    |                                                                                                    |                                                                                                    |                            | en 🔰 🖉 E                                                                                                    | t   Protected Mode: On                                                                                                    | <ul> <li>✓ ● ● ● ● ● ● ● ● ● ● ● ● ● ● ● ● ● ● ●</li></ul>                                                                                                    |
| Done                                                                                                    |                                                                                                    | Station                                                                                                    |                            | EN 関 🛷 🖸 🔮                                                                                                    | tt   Protected Mode: On                                                                                                    | <ul> <li>✓ ♥ 100% ▼</li> <li>10:53</li> <li>18/12/2012</li> <li>HKABC101</li> <li>KURV (A)</li> </ul>                                                                                                    |
| Dene                                                                                                    | D. C. W. K.                                                                                                    | Site Map                                                                                                    | errent Information         | EN U AN C                                                                                                    | tt   Protected Mode: On<br>O    O    V    O    O    O    O<br>Report Download<br>Print Looout                                                                                                    |                                                                                                    |
| Done                                                                                                    | Naintain Collateral Deposit Order                                                                                                    | Ste Map<br>Announce                                                                                                    | sment information          | EN De Interne                                                                                                    | tt   Protected Mode: On<br>Image: Constraint of the second second secon                     | Image: Constraint of the second second se |
| Done           Done           Image: Constraint Collateral Account           Mitrin Const Collateral Deposit           Order           Mitrin Kin-Cash Collateral Deposit                                                                                                    | Maintain Collateral Deposit Order                                                                                                    | <u>Site Map</u><br>Announce                                                                                                    | ement Information          | El 😻 A 🕯                                                                                                    | it   Protected Mode: On<br>0 0 1 1 1 1 1 1 1 1 1 1 1 1 1 1 1 1 1 1                                                                                                    |                                                                                                    |
| Done<br>Maintain Collateral Account<br>Mth Cash Collateral Deposit<br>Order<br>Mth Non-Cash Collateral<br>Deposit Order<br>Mth Cash Collateral<br>Withdrawal Order                                                                                                    | Maintain Collateral Deposit Order                                                                                                    | <u>Site Map</u><br>Announce<br>• Prompt                                                                                                    | ement Information          | EN U A C                                                                                                    | tt   Protected Mode: On<br>© 0 V 1 () () T<br>Report Download<br>Print Locout                                                                                                    |                                                                                                    |
| Dene  Maintain Collateral Account Mtn Cash Collateral Deposit Order  Mtn Cash Collateral Deposit Order Mth Cash Collateral Withdrawal Order Mth Tho-Cash Collateral Mth Tho-Cash Collateral                                                                                                    | Maintain Collateral Deposit Order         Authorise Pending Non-Cash Deposit Order         Order ID:                                                                                                    | Site Map<br>Announcu<br>Prompt                                                                                                    | ement Information          | EN U A N E                                                                                                    | tt   Protected Mode: On                                                                                                    | <ul> <li>✓</li> <li>✓</li></ul>                                                                                                    |
| Done           Maintain Collateral Account           Minitain Collateral Account           Min Cash Collateral Deposit           Order           Deposit Order           Min Cash Collateral           Writhdrawal Order           Min hon-Cash Collateral           Writhdrawal Order           Min hon-Cash Collateral           Writhdrawal Order                                                                                                    | O                                                                                                    | Site Mag<br>Announci<br>Prompt<br>All                                                                                                    | ement information          | EN Change Password                                                                                                    | tt   Protected Mode: On<br>Image: Constraint of the second second secon                     | Карс-12 10:54<br>КАВС101<br>КМОУ 04<br>18-Дес-12 10:54                                                                                                    |
| Done  Maintain Collateral Account  Mtn Cash Collateral Deposit Order  Mtn Non-Cash Collateral Deposit Order  Mth Non-Cash Collateral Withdrawal Order  Mth Ron-Cash Collateral Withdrawal Order Enquire DepositWithdrawal Order                                                                                                    | Maintain Collateral Deposit Order Authorise Pending Non-Cash Deposit Order Order ID : Instrument Group : Firm ID:                                                                                                    | Site Map<br>Announce<br>Prompt<br>All<br>BF99000                                                                                                    | ement information          | EN U A C                                                                                                    | tt   Protected Mode: On<br>O V I O M I O M I    |                                                                                                    |
| Done           Maintain Collateral Account           Min Collateral Account           Mtn Cash Collateral Deposit           Order           Mtn Non-Cash Collateral           Deposit Order           Mtn Non-Cash Collateral           Withdrawal Order           Enguire Collateral           Withawal Order           Enguire Collateral           Order           Enguire Collateral Account                                                                                                    | Maintain Collateral Deposit Order Authorise Pending Non-Cash Deposit Order Order ID : Instrument Group : Firm ID: Participant ID:                                                                                                    | Prompt<br>All<br>BF99000<br>HKABC1                                                                                                    | ement Information          | EN Norman Contractor                                                                                                    | tt   Protected Mode: On<br>© 0 V 1 0 0 0 0 0 0 0 0 0 0 0 0 0 0 0 0 0                                                                                                    |                                                                                                    |
| Dene                                                                                                    | O. Constant of the second second | Site Mag<br>Announce<br>Prompt<br>All<br>BF59000<br>HKABC1<br>ALL                                                                                         | ement information          | EN US AN E                                                                                                    | tt   Protected Mode: On<br>© 1 V N N N N N N N N N N N N N N N N N N                                                                                                    |                                                                                                    |
| Done  Maintain Collateral Account Mith Cash Collateral Order Mith Cash Collateral Deposit Order Mith Cash Collateral Withdrawal Order Enquire Collateral Collateral Balance Enquire Collateral Collateral Balance Enquire Collateral Balance Enquire Collateral Mithenteral Collateral Balance Enquire Collateral Balance Enquire Collateral Balance Balance B                                                                                                    | Example 2     Example 2     Example 2   | Ste Mag<br>Announce<br>Prompt<br>All<br>BF59000<br>HKABC1<br>ALL                                                                                          | ement information          | EN U A Resace<br>Chance Password                                                                                                    | tt   Protected Mode: On<br>C 0 0 V 1 0 0 0 0 0 0 0 0 0 0 0 0 0 0 0 0                                                                                                    |                                                                                                    |
| Dene<br>Maintain Collateral Account<br>Mth Cash Collateral Deposit<br>Order<br>Mth Cash Collateral Deposit<br>Order<br>Mth Cash Collateral<br>Deposit Order<br>Mth Cash Collateral<br>Withdrawal Order<br>Enguire DepositWithdrawal<br>Order<br>Enguire Collateral Account<br>Balanco<br>Enguire Collateral Inventory<br>Enguire Collateral Inventory<br>Enguire Collateral Inventory<br>Enguire Collateral Inventory<br>Enguire Collateral Inventory<br>Enguire Collateral Inventory<br>Enguire Collateral Inventory<br>Enguire Collateral Inventory<br>Enguire Collateral Inventory<br>Enguire Collateral Inventory<br>Enguire Collateral Inventory<br>Enguire Collateral Inventory                                                                                                    | O                                                                                                    | Site Map<br>Announce<br>Prompt<br>All<br>BF99000<br>HKABC1<br>ALL                                                                                         | ement information          | EN U A C                                                                                                    | t   Protected Mode: On<br>© 0 V + 4) R P<br>Report Download<br>Print Locout                                                                                                    |                                                                                                    |
| Done                                                                                                    | O                                                                                                    | Prompt<br>All<br>BF99000<br>HKABC1<br>ALL                                                                                                    | ement Information          | EN Norman Control Control Cont | tt   Protected Mode: On<br>© 0 V 1 0 0 0 0 0 0 0 0 0 0 0 0 0 0 0 0 0                                                                                                    |                                                                                                    |
| Done  Maintain Collateral Account Mitri Cash Collateral Deposit Order Mitri Cash Collateral Deposit Order Mitri Cash Collateral Withdrawal Order Enquire DepositWithdrawal Order Enquire Collateral Account Balance Enquire Collateral Account Relationship Enquire Collateral Account Relationship Enquire Collateral Account Relationship Enquire Collateral Account Mitri Collateral Account Relationship Enquire Collateral Account Mitri Collateral Account Relationship Enquire Collateral Account Mitri Collateral Account Mitri Collateral Account Relationship Mitri Currency Exchange Rate and Marcut                                                                                                    | Image: Constraint Collateral Deposit Order         Authorise Pending Non-Cash Deposit Order         Order ID :         Instrument Group :         Firm ID:         Participant ID:         Account Type:         Account Humber :         ISII / Stock Code :         Depository :                                                                                                    | Ste Map<br>Announci<br>Prompt<br>All<br>Br99000<br>HKABC1<br>ALL<br>ALL                                                                                   | ement information          | EN U A N                                                                                                    | it   Protected Mode: On<br>Constraints of the second second se                                                                                                    |                                                                                                    |
| Dene<br>Maintain Collateral Account<br>Ntn Cash Collateral Deposit<br>Order<br>Mtn Non-Cash Collateral<br>Deposit Order<br>Mtn Cash Collateral<br>Withdrawal Order<br>Enquire Collateral Account<br>Balance<br>Enquire Collateral Inventory<br>Enquire Collateral Inventory<br>Enquire Collateral Inventory<br>Enquire Collateral Inventory<br>Enquire Collateral Inventory<br>Enquire Collateral Inventory<br>Enquire Collateral Account<br>Balance<br>Enquire Collateral Inventory<br>Enquire Collateral Account<br>Balance<br>Enquire Collateral Account<br>Balance<br>Balance<br>Balance | Image: Second system         Image: Second system           Maintain Collateral Deposit Order         Maintain Collateral Deposit Order           Authorise Pending Non-Cash Deposit Order         Order ID           Instrument Group :         Instrument Group :           Firm ID:         Account Type:           Account Number :         ISIN / Stock Code :           Depository :         Image: Second system                                                                                                    | Prompt<br>Announce<br>All<br>BF99000<br>HKABC1<br>ALL<br>ALL<br>List Refresh                                                                              | ament information          | EN US AN C                                                                                                    | tt   Protected Mode: On<br>Compared and Compared and Comp                                                                                                    |                                                                                                    |
| Done                                                                                                    | Maintain Collateral Deposit Order         Authorise Pending Non-Cash Deposit Order         Order ID :         Instrument Group :         Firm ID:         Participant ID:         Account Type:         Account Number :         ISIN / Stock Code :         Depository :                                                                                                    | Prompt<br>All<br>BF9000<br>HKABC1<br>ALL<br>ALL<br>List Refresh                                                                                           | enent hformation           | EN U A C                                                                                                    | tt   Protected Mode: On<br>© 0 V I (I) (I) (I)<br>Report Download<br>Print Leoout                                                                                                    | Image: Control of the second second seco         |
| Done  Maintain Collateral Account Minic Cash Collateral Poposit Order Mith Cash Collateral Poposit Order Mith Cash Collateral Poposit Order Mith Cash Collateral Withdrawal Order Enquire Collateral Account Balance Enquire Collateral Neetory Enquire Collateral Neetory Enquire Collateral Neetory Enquire Collateral Neetory Enquire Collateral Neetory Enquire Collateral Neetory Mith Curnery Exchange Rate and Haircut Mith Cash Collateral ACC Transfer Instr                                                                                                    | Image: Constraint of the second second se                           | Prompt<br>Announce<br>All<br>BF99000<br>HKABC1<br>ALL<br>ALL<br>LIST Refresh                                                                              | ement information          | El 📢 🔌 🕅                                                                                                    | it   Protected Mode: On<br>On<br>On                                                                                                    | Image: Control of the second second seco         |
| Done  Maintain Collateral Account Mith Cash Collateral Order  Mith Cosh Collateral Deposit Order  Mith Cash Collateral Withdrawal Order  Enquire Collateral Withdrawal Order  Enquire Collateral Mith Cosh Collateral Mith Cosh Collateral Mith                                                                                                    | Image: Constraint of the second second se                           | Site Mag<br>Announce<br>Prompt<br>All<br>BF99000<br>HKABC1<br>ALL<br>ALL<br>List Refresh                                                                  | ement information          | EN U A C                                                                                                    | tt   Protected Mode: On<br>Compared and Compared and Comp                                                                                                    | Image: Control of the second second seco         |
| Dene<br>Maintain Collateral Account<br>Mtr. Cash Collateral Deposit<br>Order<br>Mtr. Non-Cash Collateral<br>Deposit Order<br>Mtr. Non-Cash Collateral<br>Withdrawal Order<br>Enquire Collateral Account<br>Balance<br>Enquire Collateral Account<br>Balance<br>Enquire Collateral Account<br>Balance<br>Enquire Collateral Account<br>Balance<br>Enquire Collateral Account<br>Balance<br>Enquire Collateral Account<br>Mtr. Con-Sah Coll Act<br>Transfer Instr<br>Mtr. Non-Sah Coll AC<br>Transfer Instr<br>Mtr. Non-Sah Coll AC<br>Transfer Instr<br>Mtr. Non-Sah Coll AC<br>Transfer Instr<br>Mtr. Non-Sah Coll AC<br>Transfer Instr<br>Mtr. Con-Sah Coll AC<br>Transfer Instr<br>Mtr. Collateral Account<br>Enq Coll Effective Harcut & Va<br>Price<br>Enquire Collateral Account                                                                                                    | Image: Second system         Maintain Collateral Deposit Order         Authorise Pending Non-Cash Deposit Order         Order ID :         Instrument Group :         Firm ID:         Participant ID:         Account Type:         Account Humber :         ISM / Stock Code :         Depository :                                                                                                    | Site Map<br>Announce<br>Prompt<br>All<br>BF99000<br>HKABC1<br>ALL<br>ALL<br>List Refresh                                                                  | ement information          | EN US AN C                                                                                                    | t   Protected Mode: On<br>Compared and Compared and Compa                                                                                                    | КАВС 004<br>ККАВС 001<br>ККАВС 001<br>ККАВС 001<br>ККАВС 001<br>18-Dec-12 10:54                                                                                                    |
| Done  Maintain Collateral Account Min Cash Collateral Account Min Cash Collateral With Grach Collateral Withdrawal Order Min Non-Cash Collateral Withdrawal Order Min Cash Collateral Withdrawal Order Enquire Collateral Withdrawal Order Enquire Collateral Min Conn-Cash Collateral Withdrawal Min Cash Collateral Withdrawal Collateral Account Balance Enquire Collateral Arceunt Min Conn-Cash Collateral With Connor Spechange Rate Min Conn-Cash Collateral With Cash Collateral Min Conno Cash Collateral Min Conno Cash Collateral With Connor Spechange Rate Min Conno Cash Collateral Min Conno Cash Collateral Min Conno Ca                                                                                                    | Maintain Collateral Deposit Order         Authorise Pending Non-Cash Deposit Order         Order ID :         Instrument Group :         Firm ID:         Participant ID:         Account Type:         Account Number :         ISIM / Stock Code :         Depository :                                                                                                    | Ste Map           Announci           Prompt           All           BF99000           HKABC1           ALL           ALL           List           Refresh | ement information          | EN U A C                                                                                                    | t   Protected Mode: On<br>© 0 1 1 1 1 1 1 1 1 1 1 1 1 1 1 1 1 1 1                                                                                                    | Image: The second second s         |
| Done  Maintain Collateral Account Mitri Cash Collateral Order Mitri Cash Collateral Deposit Order Mitri Cash Collateral Deposit Order Mitri Cash Collateral Withdrawal Order Enquire DepositWithdrawal Order Enquire Collateral Account Balance Enquire Collateral Acct Relationship Mitri Collateral Acct Relationship Collateral Acc Transfer Instr Collateral Acc Transfer Instr Collateral Acc Price Enquire Collateral Acc                                                                                                    | Image: Constraint of the second second se                           | Ste Map<br>Announce<br>Prompt<br>All<br>Br99000<br>HKABC1<br>ALL<br>ALL<br>ALL<br>List Refresh                                                            | ement information          | El U A R                                                                                                    | it   Protected Mode: On<br>Compared and the second second se    | ●       ●       10:33         Image: State State S                                                     |
| Done  Naintain Collateral Account  Mitn Cash Collateral Account  Mitn Cash Collateral Deposit Order  Mitn Non-Cash Collateral  Deposit Order  Mitn Non-Cash Collateral  Withdrawal Order  Enquire Collateral Account Balance  Enquire Collateral Account Balance  Mitn Kon-Cash Collateral  Mitn Cash Collateral  Mitn Cash Collateral  Mi                                                                                                    | Image: Image:                           | Site Map           Announce           Prompt           All           BF99000           HKABC1           ALL           List           Refresh              | ament information          | EN US AN C                                                                                                    | tt   Protected Mode: On<br>Compared and Compared Print Locout                                                                                                    | Image: Control of the second second seco         |
| Dene<br>Maintain Collateral Account<br>Mtn Cash Collateral Deposit<br>Order<br>Mtn Cash Collateral Deposit<br>Order<br>Mtn Cash Collateral<br>Deposit Order<br>Mtn Cash Collateral<br>Withdrawal Order<br>Mtn Cash Collateral<br>Withdrawal Order<br>Enguire DepositWithdrawal<br>Order<br>Enguire Collateral Account<br>Balance<br>Enguire Collateral Account<br>Balance<br>Enguire Collateral ACC<br>Transfer Instr<br>Mtn Non-Cash Collateral<br>Mtn Currence Exchange Rate<br>and Marcut<br>Mtn Cosh Collateral ACC<br>Transfer Instr<br>Mtn Non-Cash Coll AC<br>Transfer Instr<br>Mtn Non-Cash Coll AC<br>Transfer Instr<br>Mtn Non-Cash Coll AC<br>Transfer Instr<br>Mtn Non-Cash Coll AC<br>Transfer Instr<br>Mtn Non-Cash Collateral ACC<br>Transfer Instr<br>Mtn Non-Cash Collateral ACC<br>Transfer Instr<br>Mtn Non-Cash Collateral ACC<br>Price<br>Enquire Collateral Account<br>Movement<br>Movement<br>Movement<br>Mere Thr Cal. Result / Acc.<br>Fe                                                                                                    | Maintain Collateral Deposit Order         Authorise Pending Non-Cash Deposit Order         Order ID :         Instrument Group :         Firm ID:         Participant ID:         Account Type:         Account Number :         ISIN / Stock Code :         Depository :                                                                                                    | Prompt<br>Announce<br>All<br>BF99000<br>HKABC1<br>ALL<br>ALL<br>List Refresh                                                                              | errent Information         | EN U A C                                                                                                    | t   Protected Mode: On<br>© 0 V N N N N N N<br>Report Download<br>Print Locout                                                                                                    | Image: Control of the second second seco         |
| Done           Waintain Collateral Account           Minitain Collateral Account           Mith Cosh Collateral Deposit           Order           Mith Cosh Collateral           Deposit Order           Mith Cosh Collateral           Withdrawal Order           Mith Cosh Collateral           Withdrawal Order           Enquire Collateral Account           Balance           Enquire Collateral Account           Balance           Enquire Collateral Account           Balance           Enquire Collateral Account           Mith Cosh Collateral Account           Mith Cosh Collateral Account           Mith Cosh Collateral Account           Mith Cosh Collateral Account           Mith Cosh Collateral Account           Mith Cosh Collateral Account           Mith Cosh Collateral Account           Mith Cosh Collateral Account           Movement           Enquire Int. Cal. Result / Acc.           Fee           Report Profile Maintenance           Vew Crusiar                                                                                                    | Image: Constraint of the second second se                           | Ste Map<br>Announci<br>Prompt<br>All<br>BF9000<br>HKABC1<br>ALL<br>ALL<br>List Refresh                                                                    | ement information          | El U A CONSTRUCT                                                                                                    | it   Protected Mode: On<br>Compared and the second and the second an    | Image: Control of the second second seco         |
| Done  Maintain Collateral Account Mitn Cash Collateral Account Mitn Cash Collateral Order Mitn Cash Collateral Deposit Order Mitn Cash Collateral Withdrawal Order Enquire Collateral Mitn Cosh Collateral Mitn Cash Collateral Mitn Cash Collat                                                                                                    | Image: Constraint of the second second se                           | Site Mag<br>Announce<br>Prompt<br>All<br>BF99000<br>HKABC1<br>ALL<br>ALL<br>List Refresh                                                                  | ament information          | EN US AN C                                                                                                    | tt   Protected Mode: On<br>Compared and Compared and Comp                                                                                                    | Image: Control of the second second seco         |
| Dene<br>Maintain Collateral Account<br>Mtn Cash Collateral Deposit<br>Order<br>Mtn Non-Cash Collateral<br>Deposit Order<br>Mtn Non-Cash Collateral<br>Withdrawal Order<br>Enquire Collateral<br>Withdrawal Order<br>Enquire Collateral Account<br>Balance<br>Enquire Collateral Account<br>Balance<br>Enquire Collateral Account<br>Balance<br>Enquire Collateral Account<br>Balance<br>Enquire Collateral Account<br>Mtn Cash Collateral<br>Mtn Cash Collateral<br>Mtn Cash Collateral<br>Mtn Cash Collateral<br>Mtn Cash Collateral<br>Mtn Consch Collateral<br>Mtn Consch Collateral<br>Mtn Consch Collateral<br>Mtn Consch Collateral<br>Mtn Consch Collateral<br>Mtn Consch Collateral<br>Mtn Consch Collateral<br>Mtn Non-Cash Coll ACC<br>Transfer Instr<br>Mtn Non-Cash Coll ACC<br>Transfer Instr<br>Mtn Consch Collateral Account<br>Movement<br>Enquire Collateral Account<br>Movement<br>Enquire Int. Cal Result / Acc.<br>Fee<br>Report Profile Maintenance<br>View Circular                                                                                                    | Maintain Collateral Deposit Order         Authorise Pending Non-Cash Deposit Order         Order ID :         Instrument Group :         Firm ID:         Participant ID:         Account Type:         Account Number :         ISIN / Stock Code :         Depository :                                                                                                    | Site Map<br>Announce<br>Prompt<br>All<br>BF99000<br>HKABC1<br>ALL<br>ALL<br>List Refresh                                                                  | ement information          | EN UN CONTRACTOR                                                                                                    | t   Protected Mode: On<br>Compared and Compared and Compa<br>Compared and Compared and Compared and Compared and Compared and Compared and Compared and Compared and Compared and Compared and Compared and Compared and Compared and Compared and Compared and Compared and Compared and Compared and C | Image: Constraint of the second second s         |
| Done  Maintain Collateral Account Mith Cash Collateral Account Mith Cash Collateral Deposit Order Mith Cash Collateral Deposit Order Mith Cash Collateral Withdrawal Order Mith Cash Collateral Withdrawal Order Mith Collateral Account Balance Enquire Collateral Account Enquire Collateral Account Mith Contash Collateral ACC Transfer Inst: Mith Contash Collateral ACC Transfer Inst: Mith Collateral ACC Transfer Inst: Mith Collateral ACC If Collateral ACC Transfer Inst: Mith Collateral ACC If Collateral ACC Transfer Inst: Mith Collateral ACC If Collateral ACC If Collate                                                                                                    | Image: Constraint of the second second se                           | Ste Map           Announci           Prompt           All           BF99000           HKABC1           ALL           ALL           List           Refresh | emeri information          | El U A Resarce<br>Change Pasaword                                                                                                    | it   Protected Mode: On<br>Solution (Constraint)<br>Recort Download<br>Print Locout                                                                                                    | Image: Control of the second second seco         |
| Done           Done           Maintain Collisteral Account           Mint Cash Collateral Deposit           Order           Minn Kin-Cash Collateral           Deposit Order           Minn Kon-Cash Collateral           Withdrawal Order           Mith Ron-Cash Collateral           Withdrawal Order           Enquire Collateral Account           Balance           Enquire Collateral Newntory           Enquire Collateral Account           Balance           Enquire Collateral Account           Balance           Enquire Collateral Account           Balance           Enquire Collateral Account           Balance           Enquire Collateral Account           Min Non-Cash Collateral ACC           Transfer Instr           Transfer Instr           Price           Enquire Collateral Account           Movement           Enquire In Cala Result / Acc.           Fe           Fequire Int Cala Result / Acc.           Fe           Report Profile Maintenance           View Circular                                                                                                    | Image: Constraint of the second second se                           | Site Map<br>Announce<br>Prompt<br>All<br>BF99000<br>HKABC1<br>ALL<br>ALL<br>List Refresh                                                                  | ement information          | El U A R                                                                                                    | tt   Protected Mode: On<br>Compared and the second second se    | Image: Control of the second second seco         |

Done

| Maintain Collateral Account<br>Mtn Cash Collateral Deposit<br>Order                                                                                                    | Maintain                                                             | Collate                                                              | ral Deposit C                                                                                           | order                                                                                                    |                                | Site Map                        | ment information                                                                                                    |                                    | Broad                                    | cast Message                                 | Repr                            | ort Download                                                |                                        | HK<br>H                                | (ABC101<br>(MDV 16                                           |
|----------------------------------------------------------------------------------------------------|----------------------------------------------------------------------|----------------------------------------------------------------------|----------------------------------------------------------------------------------------------------|----------------------------------------------------------------------------------------------------|--------------------------------|---------------------------------|----------------------------------------------------------------------------------------------------|------------------------------------|------------------------------------------|----------------------------------------------|---------------------------------|-------------------------------------------------------------|----------------------------------------|----------------------------------------|--------------------------------------------------------------|
| Mtn Non-Cash Collateral                                                                                                    | Authoris                                                             | e Pendir                                                             | ng Non-Cash                                                                                             | Deposit Ord                                                                                                    | er List Exe                    | ecution                         | ment internation                                                                                                    |                                    | Change                                   | 03311010                                     | <u></u>                         | 20000                                                       | 1                                      | 10-000                                 | 12 10.33                                                     |
| Deposit Order                                                                                                    | Order Type                                                           | •                                                                    | ig non ousi                                                                                             | Deposi                                                                                                    | t                              | couton                          |                                                                                                    |                                    |                                          |                                              |                                 |                                                             |                                        |                                        |                                                              |
| Withdrawal Order                                                                                                    | Instrumen                                                            | t Group                                                              |                                                                                                    | All Non                                                                                                    | -Cash                          |                                 |                                                                                                    |                                    |                                          |                                              |                                 |                                                             |                                        |                                        |                                                              |
| Mtn Non-Cash Collateral<br>Withdrawal Order                                                                                                    | Order ID                                                             | Firm ID                                                              | Participant                                                                                             | ID Accour                                                                                                    | nt Type                        | Account I                       | lumber                                                                                                    | Instrument                         | Group                                    | ISIN/CMU                                     | Quantity                        | BG Ref No                                                   | Depository                             | Status                                 |                                                              |
| Enquire Deposit/Withdrawal                                                                                                    | 30933                                                                | BF99000                                                              | D HKABC1                                                                                                | HOUSE                                                                                                    |                                | 0001                            |                                                                                                    | Bank Guara                         | ntee                                     |                                              | 1                               | 90021                                                       | N/A                                    | Authoris                               | ed                                                           |
| Order                                                                                                    |                                                                      |                                                                      |                                                                                                    |                                                                                                    |                                |                                 | Authorise Anoth                                                                                                    | er Record                          |                                          |                                              |                                 |                                                             | Go To List                             |                                        |                                                              |
| Balance                                                                                                    |                                                                      |                                                                      |                                                                                                    |                                                                                                    |                                |                                 |                                                                                                    |                                    |                                          |                                              |                                 |                                                             |                                        |                                        | Help                                                         |
| Enquire Collateral Inventory                                                                                                    |                                                                      |                                                                      |                                                                                                    |                                                                                                    |                                |                                 |                                                                                                    |                                    |                                          |                                              |                                 |                                                             |                                        |                                        |                                                              |
| Relationship                                                                                                    |                                                                      |                                                                      |                                                                                                    |                                                                                                    |                                |                                 |                                                                                                    |                                    |                                          |                                              |                                 |                                                             |                                        |                                        |                                                              |
| Mtn Currency Exchange Rate                                                                                                    | -2006 RECO                                                           | RD AUTHO                                                             | RISED SUCCESSE                                                                                          | ULLY                                                                                                    |                                |                                 |                                                                                                    |                                    |                                          |                                              |                                 |                                                             |                                        |                                        |                                                              |
| Mtn Cash Collateral A/C                                                                                                    | C0268 CLE/                                                           | ARING HOU                                                            | SE USER WILL BE                                                                                         | NOTIFIED FOR YO                                                                                                    | OUR SUBMITT                    | TED INSTRUC                     | CTION                                                                                                    |                                    |                                          |                                              |                                 |                                                             |                                        |                                        |                                                              |
| Transfer Instr                                                                                                    |                                                                      |                                                                      |                                                                                                    |                                                                                                    |                                |                                 |                                                                                                    |                                    |                                          |                                              |                                 |                                                             |                                        |                                        |                                                              |
| Transfer Instr                                                                                                    |                                                                      |                                                                      |                                                                                                    |                                                                                                    |                                |                                 |                                                                                                    |                                    |                                          |                                              |                                 |                                                             |                                        |                                        |                                                              |
| Enq Coll Effective Haircut & Val                                                                                                    |                                                                      |                                                                      |                                                                                                    |                                                                                                    |                                |                                 |                                                                                                    |                                    |                                          |                                              |                                 |                                                             |                                        |                                        |                                                              |
| Enquire Collateral Account                                                                                                    |                                                                      |                                                                      |                                                                                                    |                                                                                                    |                                |                                 |                                                                                                    |                                    |                                          |                                              |                                 |                                                             |                                        |                                        |                                                              |
| Movement                                                                                                    |                                                                      |                                                                      |                                                                                                    |                                                                                                    |                                |                                 |                                                                                                    |                                    |                                          |                                              |                                 |                                                             |                                        |                                        |                                                              |
| Fee                                                                                                    |                                                                      |                                                                      |                                                                                                    |                                                                                                    |                                |                                 |                                                                                                    |                                    |                                          |                                              |                                 |                                                             |                                        |                                        |                                                              |
| Report Profile Maintenance                                                                                                    |                                                                      |                                                                      |                                                                                                    |                                                                                                    |                                |                                 |                                                                                                    |                                    |                                          |                                              |                                 |                                                             |                                        |                                        |                                                              |
| View Circular                                                                                                    |                                                                      |                                                                      |                                                                                                    |                                                                                                    |                                |                                 |                                                                                                    |                                    |                                          |                                              |                                 |                                                             |                                        |                                        |                                                              |
|                                                                                                    |                                                                      |                                                                      |                                                                                                    |                                                                                                    |                                |                                 |                                                                                                    |                                    |                                          |                                              |                                 |                                                             |                                        |                                        |                                                              |
|                                                                                                    |                                                                      |                                                                      |                                                                                                    |                                                                                                    |                                |                                 |                                                                                                    |                                    |                                          |                                              |                                 |                                                             |                                        |                                        |                                                              |
|                                                                                                    |                                                                      |                                                                      |                                                                                                    |                                                                                                    |                                |                                 |                                                                                                    |                                    |                                          |                                              |                                 |                                                             |                                        |                                        |                                                              |
|                                                                                                    |                                                                      |                                                                      |                                                                                                    |                                                                                                    |                                |                                 |                                                                                                    |                                    |                                          |                                              |                                 |                                                             |                                        |                                        |                                                              |
|                                                                                                    |                                                                      |                                                                      |                                                                                                    |                                                                                                    |                                |                                 |                                                                                                    |                                    |                                          |                                              |                                 |                                                             |                                        |                                        |                                                              |
|                                                                                                    |                                                                      |                                                                      |                                                                                                    |                                                                                                    |                                |                                 |                                                                                                    |                                    |                                          |                                              |                                 |                                                             |                                        |                                        |                                                              |
|                                                                                                    |                                                                      |                                                                      |                                                                                                    |                                                                                                    |                                |                                 |                                                                                                    |                                    |                                          |                                              |                                 |                                                             |                                        |                                        |                                                              |
|                                                                                                    |                                                                      |                                                                      |                                                                                                    |                                                                                                    |                                |                                 |                                                                                                    |                                    |                                          |                                              |                                 |                                                             |                                        |                                        |                                                              |
|                                                                                                    |                                                                      |                                                                      |                                                                                                    |                                                                                                    |                                |                                 |                                                                                                    |                                    |                                          |                                              |                                 |                                                             |                                        |                                        |                                                              |
|                                                                                                    |                                                                      |                                                                      |                                                                                                    |                                                                                                    |                                |                                 |                                                                                                    |                                    |                                          |                                              |                                 |                                                             |                                        |                                        |                                                              |
| Done                                                                                                    |                                                                      |                                                                      |                                                                                                    |                                                                                                    |                                |                                 |                                                                                                    |                                    |                                          | 😜 Ir                                         | nternet   Prote                 | cted Mode: On                                               | 4                                      | a 🗸 🔍 1                                | 00% <del>-</del> 00%                                         |
|                                                                                                    |                                                                      | 00                                                                   |                                                                                                    | ٩.                                                                                                    |                                |                                 |                                                                                                    |                                    |                                          |                                              | য 📧 💋 👔                         | i 📈 🦚 ᡝ                                                     | <b>3</b> M 🕩 🖬                         | 1 10                                   | :55                                                          |
|                                                                                                    |                                                                      |                                                                      |                                                                                                    |                                                                                                    |                                |                                 |                                                                                                    |                                    |                                          | •••• •                                       |                                 | • • • •                                                     |                                        | 18/12                                  | 2/2012                                                       |
|                                                                                                    |                                                                      |                                                                      |                                                                                                    |                                                                                                    |                                |                                 |                                                                                                    |                                    |                                          |                                              |                                 |                                                             |                                        |                                        |                                                              |
|                                                                                                    |                                                                      |                                                                      |                                                                                                    |                                                                                                    |                                |                                 |                                                                                                    |                                    |                                          |                                              |                                 |                                                             |                                        |                                        |                                                              |
| Maintain Collateral Account                                                                                                    | Maintain                                                             | Collator                                                             | ral Doposit (                                                                                           | ordor                                                                                                    |                                | Site Man                        |                                                                                                    |                                    | Proof                                    | anat Managara                                | Dop                             | at Dawalaad                                                 |                                        | н                                      | ABC101                                                       |
| Maintain Collateral Account<br>Mtn Cash Collateral Deposit<br>Order                                                                                                    | Maintain                                                             | Collater                                                             | ral Deposit C                                                                                           | order                                                                                                    |                                | Site Map                        | ment information                                                                                                    |                                    | Broad                                    | icast Message<br>Password                    | e <u>Rep</u> rint               | ort Download<br>Logoul                                      | L.                                     | HK<br>H<br>18-Dec                      | (ABC101<br>(MDV 16<br>12 10:56                               |
| Maintain Collateral Account<br>Mtn Cash Collateral Deposit<br>Order<br>Mtn Non-Cash Collateral<br>Deposit Order                                                                                                    | Maintain<br>Authoris                                                 | e Pendir                                                             | ral Deposit C<br>ng Non-Cash                                                                            | order<br>Deposit Ord                                                                                                    | er List Exe                    | Site Map<br>Announce            | ment Information                                                                                                    |                                    | Broad<br>Change I                        | cast Message<br>Password                     | t Rep<br>Print                  | ort Download<br>Loqoul                                      | 5                                      | Hi<br>H<br>18-Dec-                     | (ABC101<br>(MDV 16<br>12 10:56                               |
| Maintain Collateral Account<br>Mtn Cash Collateral Deposit<br>Order<br>Mtn Non-Cash Collateral<br>Deposit Order<br>Mtn Cash Collateral                                                                                                    | Maintain<br>Authoris<br>Order Type                                   | e Pendir                                                             | ral Deposit C<br>ng Non-Cash                                                                            | order<br>Deposit Ord<br>Deposit                                                                                                    | er List Exe                    | Ste Map<br>Announce<br>ecution  | ment Information                                                                                                    |                                    | Broad<br>Change I                        | icast Message<br>Password                    | t <u>Rep</u> rint               | ort Download<br>Loqoul                                      | 1                                      | HI<br>H<br>18-Dec-                     | CABC101<br>CMDV 16<br>12 10:56                               |
| Maintain Collateral Account<br>Min Cash Collateral Deposit<br>Order<br>Min Non-Cash Collateral<br>Deposit Order<br>Min Cash Collateral<br>Withdrawal Order<br>Min Non-Cash Collateral                                                                                                    | Maintain<br>Authoris<br>Order Type<br>Instrumen                      | e Pendir<br>e t Group                                                | ral Deposit C<br>ng Non-Cash                                                                            | Deposit Ord<br>Deposit<br>All Non-Cash                                                                                                    | er List Exe                    | Site Map<br>Announce<br>ecution | ment Information                                                                                                    |                                    | Broac<br><u>Change I</u>                 | cast Message<br>Password                     | t <u>Rep</u><br>Print           | ort Download<br>Logout                                      | 2                                      | Hi<br>H<br>18-Dec-                     | CABC101<br>(MDV 16<br>.12 10:56                              |
| Maintain Collateral Account<br>Mtn Cash Collateral Deposit<br>Order<br>Mtn Ron-Cash Collateral<br>Deposit Order<br>Mtn Cash Collateral<br>Withdrawal Order<br>Mtn Non-Cash Collateral<br>Withdrawal Order                                                                                                    | Maintain<br>Authoris<br>Order Type<br>Instrumen<br>Order ID          | e Pendir<br>e Pendir<br>t Group<br>Firm ID                           | ral Deposit C<br>ng Non-Cash<br>Participant ID                                                          | Deposit Ord<br>Deposit<br>Deposit<br>All Non-Cash<br>Account Type                                                                                                    | er List Exe                    | Site Map<br>Announce<br>ecution | ment information                                                                                                    | oup ISI                            | Broad<br>Change I<br>V/CMU               | cast Message<br>Password<br>Quantity         | BG Ref No                       | ort Download<br>Legoul<br>Depository                        |                                        | Hi<br>18-Dec-<br>Status                | (ABC101<br>(MDV 16<br>12 10:56                               |
| Maintain Collateral Account<br>Mtn Cash Collateral Deposit<br>Order<br>Mtn Kon-Cash Collateral<br>Opposit Order<br>Mtn Cash Collateral<br>Wthdrawal Order<br>Mtn Kon-Cash Collateral<br>Wthdravel Order<br>Enquire DepositWithdrawal                                                                                                    | Maintain<br>Authoris<br>Order Type<br>Instrumen<br>Order ID<br>30934 | e Pendir<br>e Pendir<br>t Group<br>Firm ID<br>BF99000                | ral Deposit C<br>ng Non-Cash<br>Participant ID<br>HKABC1                                                | Deposit Ord<br>Deposit<br>All Non-Cash<br>Account Type<br>CLIENT                                                                                                    | er List Exe<br>Account<br>0001 | Ste Map<br>Announce<br>ecution  | ment information                                                                                                    | oup ISII<br>US                     | Broad<br>Change I<br>V/CMU<br>912810TE02 | Cast Message<br>Password<br>Quantity<br>3000 | BG Ref No                       | ort Download<br>Legoul<br>Depository<br>CSM - CLEARST       | REAM BANKING                           | Hi<br>H<br>18-Dec-<br>Status<br>Autho  | CABC101<br>(MDV 16<br>-12 10:56                              |
| Maintain Collateral Account<br>Mtn Cash Collateral Deposit<br>Order<br>Mtn Non-Cash Collateral<br>Deposit Order<br>Mtn Cash Collateral<br>Withdrawal Order<br>Mtn Non-Cash Collateral<br>Withdrawal Order<br>Enguire DepositWithdrawal<br>Order<br>Enguire Collateral Account                                                                                                    | Maintain<br>Authoris<br>Order Type<br>Instrumen<br>Order ID<br>30934 | e Pendir<br>e Tendir<br>t Group<br>Firm ID<br>BF99000                | ral Deposit C<br>ng Non-Cash<br>Participant ID<br>HKABC1                                                | Deposit Ord<br>Deposit<br>All Non-Cash<br>Account Type<br>CLIENT                                                                                                    | er List Exe<br>Account<br>0001 | Site Map<br>Announce<br>ecution | Instrument Gr<br>Bond<br>Authorise Anoth                                                                                                    | oup ISI<br>US<br>er Record         | Broad<br>Change I<br>U/CMU<br>912810TE02 | cast Message<br>Password<br>Quantity<br>3000 | BG Ref No                       | <u>et Download</u><br>Legoul<br>Depository<br>CSM - CLEARST | REAM BANKING<br>Go To List             | HH<br>18-Dec-<br>Status<br>Autho       | CABC101<br>(MDV 16<br>12 10:56<br>rised                      |
| Maintain Collateral Account<br>Mtn Cash Collateral Deposit<br>Order<br>Mtn Kon-Cash Collateral<br>Deposit Order<br>Mtn Cash Collateral<br>Withdrawal Order<br>Mth Kon-Cash Collateral<br>Withdrawal Order<br>Enquire DepositWithdrawal<br>Order<br>Enquire Collateral Account<br>Balance                                                                                                    | Maintain<br>Authoris<br>Order Type<br>Instrumen<br>Order ID<br>30934 | e Pendir<br>e Pendir<br>t Group<br>Firm ID<br>BF99000                | ral Deposit C<br>ng Non-Cash<br>Participant ID<br>HKABC1                                                | Deposit Ord<br>Deposit<br>All Non-Cash<br>Account Type<br>CLIENT                                                                                                    | er List Exe<br>Account<br>0001 | Ste Map<br>Announce<br>ecution  | Instrument Gr<br>Bond<br>Authorise Anoth                                                                                                    | oup ISI<br>US<br>er Record         | Broad<br>Change I<br>V/CMU<br>912810TE02 | cast Message<br>Password<br>Quantity<br>3000 | BG Ref No                       | nt Download<br>Logoul<br>Depository<br>CSM - CLEARST        | REAM BANKING<br>Go To List             | Hi<br>18-Dec-<br>Status<br>Autho       | KABC101<br>KMDV 16<br>12 10:56<br>rised                      |
| Maintain Collateral Account<br>Min Cash Collateral Deposit<br>Order<br>Min Kon-Cash Collateral<br>Deposit Order<br>Mito Cash Collateral<br>Withdrawal Order<br>Enquire Deposit/Withdrawal<br>Order<br>Enquire Collateral Account<br>Balance<br>Enquire Collateral Inventory<br>Enquire Collateral Inventory                                                                                                    | Maintain<br>Authoris<br>Order Type<br>Instrumen<br>Order ID<br>30934 | e Pendir<br>e Pendir<br>t Group<br>Firm ID<br>BF99000                | ral Deposit C<br>ng Non-Cash<br>Participant ID<br>HKABC1                                                | Deposit Ord<br>Deposit<br>All Non-Cash<br>Account Type<br>CLIENT                                                                                                    | er List Exe<br>Account<br>0001 | Site Mag<br>Announce<br>ecution | Instrument Gr<br>Bond<br>Authorise Anoth                                                                                                    | roup ISI<br>US<br>er Record        | Broac<br>Change I<br>WCMU<br>912810TE02  | cast Message<br>Password<br>Quantity<br>3000 | BG Ref No                       | ert Download<br>Logout<br>Depository<br>CSM - CLEARST       | REAM BANKING<br>Go To List             | HH<br>18-Dec-<br>Status<br>Autho       | ABC101<br>(MDV 16<br>12 10:56<br>rised<br><u>Help</u>        |
| Maintain Collateral Account<br>Mtn Cosh Collateral Deposit<br>Order<br>Mtn Kon-Cash Collateral<br>With Cash Collateral<br>With Cash Collateral<br>Withdrawal Order<br>Enquire Deposit/Withdrawal<br>Order<br>Enquire Collateral Account<br>Balance<br>Enquire Collateral Inventory<br>Enq Collateral Inventory<br>Enq Collateral Inventory<br>Enq Collateral Inventory                                                                                                    | Maintain<br>Authoris<br>Order Type<br>Instrumen<br>Order ID<br>30934 | e Pendir<br>e Pendir<br>t Group<br>Firm ID<br>BF99000                | ral Deposit C<br>ng Non-Cash<br>Participant ID<br>HKABC1                                                | Deposit Ord<br>Deposit<br>All Non-Cash<br>Account Type<br>CLIENT                                                                                                    | er List Exe<br>Account<br>0001 | Site Mag<br>Announce<br>ecution | Instrument Gr<br>Bond<br>Authorise Anoth                                                                                                    | oup ISI<br>US<br><u>er Record</u>  | Broac<br>Change I<br>WCMU<br>912810TE02  | cast Message<br>Password<br>Quantity<br>3000 | t Rep<br>Print<br>BG Ref No     | nt Download<br>Legoul<br>Depository<br>CSM - CLEARST        | REAM BANKING<br>Go To List             | HH<br>)<br>18-Dec-<br>Status<br>Autho  | CABC101<br>(MDV 16<br>12 10:56<br>rised<br><u>Heb</u>        |
| Maintain Collateral Account<br>Mth Cash Collateral Deposit<br>Order<br>Mth Ikon-Cash Collateral<br>WithGraval Order<br>Mth Non-Cash Collateral<br>WithGraval Order<br>Enquire Collateral Account<br>Balance<br>Enquire Collateral Account<br>Balance<br>Enquire Collateral Account<br>Balance<br>Enquire Collateral Account<br>Balance<br>Enquire Collateral Account<br>Balance<br>Enquire Collateral Account<br>Balance<br>Enquire Collateral Account<br>Balance<br>Enquire Collateral Account<br>Mth Currency Exchange Rate<br>and Network                                                                                                    | Maintain<br>Authoris<br>Order Type<br>Instrumen<br>Order ID<br>30934 | e Pendir<br>e Pendir<br>t Group<br>Firm ID<br>BF99000                | ral Deposit C<br>ng Non-Cash<br>Participant ID<br>HKABC1<br>RISED SUCCESSF                              | Deposit Ord<br>Deposit<br>All Non-Cash<br>Account Type<br>CLIENT                                                                                                    | er List Exe<br>Account<br>0001 | Ste Map<br>Announce<br>ecution  | Instrument Gr<br>Bond<br>Authorise Anoth                                                                                                    | oup ISI<br>US<br><u>er Record</u>  | Broad<br>Change I<br>VCMU<br>912810TE02  | Cast Message<br>assword<br>Quantity<br>3000  | t Rep<br>Print<br>BG Ref No     | rt Download<br>Legour<br>Depository<br>CSM - CLEARST        | REAM BANKING<br>Go To List             | Hit<br>18-Dec-<br>Status<br>Autho      | CABC101<br>(MDV 16<br>12 10:56<br>rised                      |
| Maintain Collateral Account<br>Mtn Cash Collateral Deposit<br>Order<br>Mtn Kon-Cash Collateral<br>Deposit Order<br>Mtn Cash Collateral<br>Withdrawal Order<br>Enquire DepositWithdrawal<br>Order<br>Enquire Collateral Account<br>Balance<br>Enquire Collateral Account<br>Balance<br>Enquire Collateral Inventory<br>Enquire Collateral Inventory<br>Englist Collateral Account<br>Mtn Currency Exchange Rate<br>and Narcut                                                                                                    | Maintain<br>Authoris<br>Order Type<br>Instrumen<br>Order ID<br>30934 | e Pendir<br>e Pendir<br>t Group<br>Firm ID<br>BF99000                | ral Deposit C<br>ng Non-Cash<br>Participant ID<br>HKABC1<br>RISED SUCCESSF<br>SE USER WILL BE           | rder<br>Deposit Ord<br>Deposit<br>All Hon-Cash<br>Account Type<br>CLIENT<br>ULLY<br>NOTIFIED FOR YC                                                                                                    | er List Exe<br>Account<br>0001 | Ste Map<br>Announce<br>ecution  | Instrument Gr<br>Bond<br>Authorise Anoth                                                                                                    | oup ISII<br>US<br>er Record        | Broas<br>Change I<br>VCMU<br>912810TE02  | Cast Message<br>Password<br>Quantity<br>3000 | t Reprint<br>Print<br>BG Ref No | irt Download<br>Locout<br>Depository<br>CSM - CLEARST       | REAM BANKING<br>Go To List             | Hi<br>18-Dec-<br>Status<br>Autho       | ABC101<br>(MDV 16<br>12 10:56<br>rised                       |
| Maintain Collateral Account<br>Mith Cash Collateral Deposit<br>Order<br>Mith Non-Cash Collateral<br>Deposit Order<br>Mith Cash Collateral<br>Withdrawal Order<br>Enquire DepositWithdrawal<br>Order<br>Enquire Collateral Account<br>Balance<br>Enquire Collateral Inventory<br>Enquire Collateral Inventory<br>Enquire Collateral Inventory<br>Enquire Collateral Inventory<br>Enquire Collateral Inventory<br>Mith Carne Collateral ACC<br>Transfer Instr                                                                                                    | Maintain<br>Authoris<br>Order Type<br>Instrumen<br>Order ID<br>30934 | e Pendir<br>e Pendir<br>firm ID<br>BF99000                           | ral Deposit C<br>ng Non-Cash<br>Participant ID<br>HKABC1<br>RISED SUCCESSF<br>SE USER VIILL BE          | In the second second se | er List Exe<br>Account<br>0001 | Site Man<br>Announce<br>ecution | instrument Gr<br>Bond<br>Authorise Anoth                                                                                                    | oup ISII<br>US<br>er Record        | Broad<br>Change I<br>WCMU<br>912810TE02  | Cast Message<br>Password<br>Quantity<br>3000 | t Rep<br>Print<br>BG Ref No     | <u>itl Downbad</u><br>Loood<br>Depository<br>CSM - CLEARST  | REAM BANKING<br>Qo To List             | Hi<br>18-Dec-<br>Status<br>Autho       | ABC101<br>(MDV 16<br>12 10:56<br>rised                       |
| Maintain Collateral Account<br>Mith Cash Collateral Deposit<br>Order<br>Mith Kon-Cash Collateral<br>Deposit Order<br>Mith Cash Collateral<br>Withdrawal Order<br>Enquire DepositWithdrawal<br>Order<br>Enquire Collateral Account<br>Balance<br>Enquire Collateral Aventory<br>Enquire Collateral Aventory<br>Relationship<br>Mith Currency Exchange Rate<br>and Maircut<br>Mith Cash Collateral A/C<br>Transfer Instr                                                                                                    | Maintain<br>Authoris<br>Order Type<br>Instrumen<br>Order ID<br>30934 | e Pendir<br>e Pendir<br>t Group<br>Firm ID<br>BF99000                | ral Deposit C<br>ng Non-Cash<br>Participant ID<br>HIKABC1<br>RISED SUCCESSF<br>SE USER WILL BE          | In the second second se | er List Exe<br>Account<br>0001 | Site Man<br>Announce<br>ecution | Instrument Gr<br>Bond<br>Authorise Anoth                                                                                                    | oup ISI<br>US<br>er Record         | Broas<br>Change I<br>WCMU<br>912810TE02  | Cast Message<br>assword                      | BG Ref No                       | rt Downbad<br>Loood<br>Depository<br>CCSM - CLEARST         | REAM BANKING<br><u>Go To List</u>      | Hi<br>18-Dec-<br>Status<br>Autho       | KABC101<br>(MDV 16<br>12 10:56<br>rised<br><u>Heb</u>        |
| Maintain Collateral Account<br>Mtn Cash Collateral Deposit<br>Order<br>Mtn Kon-Cash Collateral<br>With Cash Collateral<br>With Cash Collateral<br>With Cash Collateral<br>With Cash Collateral<br>Withdrawal Order<br>Enquire Collateral Account<br>Balance<br>Enquire Collateral Account<br>Balance<br>Enquire Collateral Account<br>Balance<br>Enquire Collateral Account<br>Balance<br>Enquire Collateral Account<br>Mtn Cash Collateral ACC<br>Transfer Instr<br>Mtn Kon-Cash Coll ACC                                                                                                    | Maintain<br>Authoris<br>Order Type<br>Instrumen<br>Order ID<br>30934 | e Pendir<br>e Pendir<br>t Group<br>Firm ID<br>BF99000                | ral Deposit C<br>ng Non-Cash<br>Participant ID<br>HKABC1<br>HKABC1<br>RISED SUCCESSF<br>SE USER WILL BE | UNDER DEPOSIT OF<br>Deposit<br>All Non-Cash<br>Account Type<br>CLIENT                                                                                                    | er List Exe<br>Account<br>0001 | Site Man<br>Announce<br>ecution | instrument Gr<br>Bond<br>Authorise Anoth                                                                                                    | oup ISI<br>US<br>er Record         | Broac<br>Change I<br>V/CMU<br>912810TE02 | Cast Message<br>assword                      | BG Ref No                       | rt Downbad<br>Loood                                         | REAM BANKING<br>Gotolisi               | HH<br>18-Dec-<br>Status<br>Autho       | KABC101<br>(MDV 16<br>12 10:56<br>rised<br>Help              |
| Maintain Collateral Account<br>Mtn Cosh Collateral Deposit<br>Order<br>Mth Non-Cash Collateral<br>Deposit Order<br>Mth Cash Collateral<br>Withdrawal Order<br>Mth Con-Cash Collateral<br>Withdrawal Order<br>Enquire Collateral Account<br>Balance<br>Enquire Collateral Account<br>Balance<br>Relationship<br>Mth Currency Exchange Rate<br>and Haircut<br>Mth Ron-Cash Coll Act<br>Transfer Instr<br>Mth Ron-Cash Coll A/C<br>Transfer Instr<br>Mth Ron-Cash Coll A/C<br>Transfer Instr<br>Mth Ron-Cash Coll A/C<br>Transfer Instr                                                                                                    | Maintain<br>Authoris<br>Order Type<br>Instrumen<br>Order ID<br>30934 | e Pendir<br>e Pendir<br>t Group<br>Firm ID<br>BF99000                | ral Deposit C<br>ng Non-Cash<br>Participant ID<br>HKABC1<br>RISED SUCCESSF<br>SE USER WILL BE           | order<br>Deposit Ord<br>Deposit<br>All Non-Cash<br>Account You<br>CLIENT                                                                                                    | er List Exe<br>Account<br>0001 | Site Mag<br>Announce<br>ecution | instrument Information<br>Instrument Gr<br>Bond<br>Authorise Anoth                                                                                                    | oup ISI<br>US<br>er Record         | Broas<br>Change I<br>V/CMU<br>912810TE02 | Quantity<br>3000                             | BG Ref No                       | nt Download<br>Logoul<br>Depository<br>CSM - CLEARST        | REAM BAIKING<br><u>Gotolis</u> t       | HH<br>18-Dec-<br>Status<br>Autho       | ABC101<br>(MDV 16<br>12 10:56<br>rised<br>Help               |
| Maintain Collateral Account<br>Mtn Cosh Collateral Deposit<br>Order<br>Mtn Kon-Cash Collateral<br>Deposit Order<br>Mtn Cash Collateral<br>Withdrawal Order<br>Enquire Collateral Account<br>DepositWithdrawal<br>Order<br>Enquire Collateral Account<br>Balance<br>Enquire Collateral Inventory<br>Enquire Collateral Inventory<br>Enquire Collateral Inventory<br>Real Collateral Account<br>Mtn Cash Collateral<br>Mtn Cash Collateral<br>Mtn Cash Collateral<br>Mtn Bancash Collateral<br>Mtn Bancash Collateral<br>Mtovement                                                                                                    | Maintain<br>Authoris<br>Order Type<br>Instrumen<br>Order ID<br>30934 | e Pendir<br>e Pendir<br>t Group<br>Firm ID<br>BF99000                | ral Deposit C<br>ng Non-Cash<br>Participant ID<br>HKABC1<br>RISED SUCCESSF<br>SE USER WILL BE           | ULLY                                                                                                    | er List Exe<br>Account<br>0001 | Ste Mag<br>Announce<br>ecution  | instrument in formation<br>Bond<br>Authorise Anoth                                                                                                    | oup ISI<br>Us<br>er Record         | Broas<br>Change I<br>V/CMU<br>912810TE02 | Quantity<br>3000                             | t Rep<br>Print<br>BG Ref No     | ert Downbad<br>Logou<br>Depository<br>CSM - CLEARST         | REAM BAIKING<br>Gotolist               | HH<br>He<br>18-Dec-<br>Status<br>Autho | ABC101<br>(MDV 16<br>12 10:56<br>rised<br><u>Help</u>        |
| Maintain Collateral Account<br>Mtn Cash Collateral Deposit<br>Order<br>Mtn Kon-Cash Collateral<br>Deposit Order<br>Mtn Cash Collateral<br>Withdrawal Order<br>Enquire DepositWithdrawal<br>Order<br>Enquire Collateral Account<br>Balance<br>Enquire Collateral Inventory<br>Enquire Collateral Newtory<br>Enquire Collateral Newtory<br>Enquire Collateral Newtory<br>Mtn Carh Collateral<br>Mtn Carh Collateral<br>Mtn Cash Collateral<br>Mtn Cash Cash Mtn Cash Cash Mtn Cash Mtn Cash Mtn Cash Mtn Cash Mtn Cash Mtn Cash Mtn Cash Mtn Cash Mtn Cash Mtn Cash Mtn Cash Mtn Cash Mtn Cash Mtn Cash Mtn Cash Mtn Cash Mtn Cash Mtn Cash Mtn Cash Mtn Cash Mtn Cash Mtn Cash Mtn Cash Mtn Cash Mtn Cash Mtn Cash Mtn Cash Mtn Cash Mtn Cash Mtn Cash Mtn Cash Mtn C                               | Maintain<br>Authoris<br>Order Type<br>Instrumen<br>Order ID<br>30934 | e Pendir<br>e Toroup<br>Firm ID<br>BF99000                           | ral Deposit C<br>ng Non-Cash<br>Participant ID<br>HKABC1<br>RISED SUCCESSF<br>SE USER WILL BE           | VICLEY                                                                                                    | er List Exe<br>Account<br>0001 | Ste Man<br>Announce<br>ecution  | instrument Gr<br>Bond<br>Authorise Anoth                                                                                                    | oup ISI<br>US<br>er Record         | Ercas<br>Change I<br>WCMU<br>912810TE02  | Cast Message<br>Cassword                     | t Rep<br>Print<br>BG Ref No     | <u>et Downbad</u><br>Loood                                  | REAM BANKING<br>Go To List             | Hi<br>18-Dec-<br>Status<br>Autho       | ABC101<br>(MDV 16<br>12 10:56<br>rised                       |
| Maintain Collateral Account<br>Mtn Cosh Collateral Deposit<br>Order<br>Mth Non-Cash Collateral<br>Deposit Order<br>Mth Cash Collateral<br>Withdrawal Order<br>Enquire DepositWithdrawal<br>Order<br>Enquire Collateral Account<br>Balance<br>Enquire Collateral Account<br>Balance<br>Enquire Collateral Account<br>Balance<br>Enquire Collateral Account<br>Mth Cash Collateral A/C<br>Transfer Instr<br>Mth Cash Collateral A/C<br>Transfer Instr<br>Enq Coll Acct Diffective Haincut & Va<br>Price<br>Enquire Collateral A/C<br>Transfer Instr<br>Enquire Int. Cal. Result / Acc.<br>Fee                                                                                                    | Maintain<br>Authoris<br>Order Type<br>Instrumen<br>Order ID<br>30934 | e Pendir<br>t Group<br>Firm ID<br>BF99000<br>RD AUTHOR<br>ARING HOUS | ral Deposit C<br>ng Non-Cash<br>Participant ID<br>HKABC1<br>HKABC1<br>RISED SUCCESSF<br>SE USER WILL BE | Under<br>Deposit Ord<br>Deposit<br>Alt Non-Cash<br>Account Type<br>CLIENT                                                                                                    | er List Exc<br>Account<br>0001 | Ste Man<br>Announce<br>ecution  | instrument Gr<br>Bond<br>Authorise Anoth                                                                                                    | oup ISI<br>US<br>er Record         | Eroac<br>Change J<br>WCMU<br>912810TE02  | Cast Message<br>assword                      | t Rap<br>Print                  | tt Downbad<br>Loood                                         | REAM BAIKING<br><u>Go To List</u>      | HH<br>18-Dec-<br>Status<br>Autho       | ABC101<br>(MDV 15<br>12 10:56<br>rised                       |
| Maintain Collateral Account<br>Min Cosh Collateral Deposit<br>Order<br>Min Kon-Cash Collateral<br>Deposit Order<br>Mito Cash Collateral<br>Withdrawal Order<br>Alton Kon-Cash Collateral<br>Withdrawal Order<br>Enquire Collateral Account<br>Balance<br>Enquire Collateral Account<br>Balance<br>Enquire Collateral Account<br>Min Cash Collateral Acct<br>Restionship<br>Min Currency Exchange Rate<br>and Haircut<br>Transfer Instr<br>Min Kon-Cash Coll AIC<br>Transfer Instr<br>Min Kon-Cash Coll AIC<br>Transfer Instr<br>Min Coll Effective Haircut & Val<br>Price<br>Enquire Collateral Account<br>Movement<br>Enquire Int. Cal. Result / Acc.<br>Fee<br>Report Profile Maintenance<br>View Circular                                                                                                    | Maintain<br>Authoris<br>Order Type<br>Instrumen<br>Order ID<br>30934 | e Pendir<br>9<br>16 Group<br>BIF99000<br>RD AUTHOU                   | ral Deposit C<br>ng Non-Cash<br>Participant ID<br>HKABC1<br>HKABC1                                      | UNDER CONTRACTOR OF CONTRACTOR OF CONTRACTON | er List Exc<br>Account<br>0001 | Ste Mag<br>Announce<br>ecution  | Instrument Gr<br>Bond<br>Authorise Anoth                                                                                                    | oup ISI<br>US<br>er Record         | Broad<br>Change J<br>W/CMU<br>912810TE02 | Cast Message<br>assword                      | t Rap.<br>Print                 | rt Downbad<br>Loood                                         | REAM BANKING<br>Gotolest               | HH<br>18-Dec-<br>Status<br>Autho       | ABC101<br>(MDV 16<br>12 10:56<br>12 initial<br>rised<br>Help |
| Maintain Collateral Account<br>Mtn Cosh Collateral Deposit<br>Order<br>Mtn Kon-Cash Collateral<br>Deposit Order<br>Mtn Cash Collateral<br>Withdrawal Order<br>Enquire Collateral<br>Withdrawal Order<br>Enquire Collateral Account<br>Balance<br>Enquire Collateral Inventory<br>Enq Coll Acct to Trans Acct<br>Reatonship<br>Mtn Cash Collateral Account<br>Mtn Cash Collateral Acc<br>Transfer Instr<br>Mtn Cash Collateral AC<br>Transfer Instr<br>Mtn Kon-Cash Coll A/C<br>Transfer Instr<br>Mtn Kon-Cash Coll A/C<br>Transfer Instr<br>Enq Collateral Account<br>Mtn Kon-Cash Collateral A/C<br>Transfer Instr<br>Enq Collateral Account<br>Movement<br>Enquire Collateral Account<br>Movement<br>Enquire Collateral Account<br>Second Second Collateral<br>Price                                                                                                    | Maintain<br>Authoris<br>Order Type<br>Instrumen<br>Order ID<br>30934 | e Pendir<br>e<br>Group<br>Firm ID<br>Br99000                         | ral Deposit C<br>ng Non-Cash<br>Participant ID<br>HKABC1<br>RISED SUCCESSF<br>SE USER WILL BE           | UNDER STATE OF STATE OF STATE  | er List Exe<br>Account<br>0001 | Ste Mag<br>Announce<br>ecution  | Instrument Information<br>Bond<br>Authorise Anoth                                                                                                    | oup ISI<br>US<br>er Record         | Broad<br>Change I<br>VCMU<br>912810TE02  | Quantity<br>3000                             | t Reprint<br>Print              | nt Download<br>Loopal<br>Depository<br>CSM - CLEARST        | t<br>REAM BANKING<br><u>Go To List</u> | HH<br>18-Dec-<br>Status<br>Autho       | ABC101<br>(MDV 16<br>12 10:55<br>rised<br>Heb                |
| Maintain Collateral Account<br>Mtn Cosh Collateral Deposit<br>Order<br>Mtn Kon-Cash Collateral<br>Deposit Order<br>Mtn Cash Collateral<br>Withdrawal Order<br>Mtn Cash Collateral<br>Withdrawal Order<br>Enquire Collateral Account<br>Dalance<br>Enquire Collateral Account<br>Balance<br>Enquire Collateral Inventory<br>Enquire Collateral Inventory<br>Enquire Collateral Account<br>Mtn Cash Collateral AC<br>Transfer Instr<br>Mtn Cash Collateral AC<br>Transfer Instr<br>Mtn Kon-Cash Collateral AV<br>Price<br>Enquire Collateral AC<br>Price<br>Enquire Collateral AC<br>Price<br>Enquire Collateral Account<br>Movement<br>Enquire Int. Cal. Result / Acc.<br>Fee<br>Report Profile Maintenance<br>View Circular                                                                                                    | Maintain<br>Authoris<br>Order Type<br>Instrumen<br>Order ID<br>30934 | e Pendir<br>e Corup<br>Firm ID<br>Br99000                            | ral Deposit C<br>ng Non-Cash<br>Participant ID<br>HKABC1                                                | Inder<br>Deposit Ord<br>Deposit<br>All Hon-Cash<br>All Kon-Cash<br>CLIENT                                                                                                    | er List Exe<br>Account<br>0001 | Ste Mag<br>Announce<br>ecution  | instrument in formation<br>Bond<br>Authorise Anoth                                                                                                    | oup ISII<br>US<br><u>er Record</u> | Eroac<br>Change I<br>WCMU<br>912810TE02  | Quantity<br>3000                             | t Rep<br>Print<br>BG Ref No     | ert Downbad<br>Logou<br>Depository<br>CSM - CLEARST         | REAM BAINKING<br>Gotolist              | Hi<br>18-Dec-                          | ABC101<br>(MDV 16<br>12 10:55<br>rised<br>Help               |
| Maintain Collateral Account<br>Mith Cosh Collateral Deposit<br>Order<br>Mith Non-Cash Collateral<br>Deposit Order<br>Mith Cash Collateral<br>Withdrawal Order<br>Enquire DepositWithdrawal<br>Order<br>Enquire Collateral Account<br>Balance<br>Enquire Collateral Inventory<br>Enquire Collateral Inventory<br>Enquire Collateral Inventory<br>Enquire Collateral Inventory<br>Enquire Collateral Account<br>Mith Cash Collateral<br>Mith Cash Collateral<br>Mith Cash Collat | Maintain<br>Authoris<br>Order Type<br>Instrumen<br>Order ID<br>30934 | e Pendir<br>9<br>Firm 10<br>Br99000                                  | ral Deposit C<br>ng Non-Cash<br>Participant ID<br>HKABC1                                                | Inder<br>Deposit Ord<br>Deposit<br>All Hon-Cash<br>Account Type<br>CLIENT                                                                                                    | er List Exe<br>0001            | Ste Man<br>Announce<br>ecution  | instrument Gr<br>Bond<br>Authorise Anoth                                                                                                    | oup ISII<br>US<br>er Record        | Eroas<br>Change I<br>WCMU<br>912810TE02  | Cast Message<br>Password                     | t Rep<br>Print<br>BG Ref No     | at Downbad<br>Loood                                         | REAM BANKING<br>Go Tolist              | Hi<br>18-Dec-<br>Status<br>Autho       | ABC101<br>(MDV 16<br>12 10:56<br>rised<br><u>Heb</u>         |
| Maintain Collateral Account<br>Mith Cosh Collateral Deposit<br>Order<br>Mith Non-Cash Collateral<br>Deposit Order<br>Mith Cash Collateral<br>Withdrawal Order<br>Enquire DepositWithdrawal<br>Order<br>Enquire Collateral Account<br>Balance<br>Enquire Collateral Account<br>Balance<br>Enquire Collateral Account<br>Mith Currency Exchange Rate<br>and Haircut<br>Mith Currency Exchange Rate<br>and Haircut<br>Mith Corrency Exchange Rate<br>Enquire Collateral A/C<br>Transfer Instr<br>Enquire Int. Call Result / Acc.<br>Fee<br>Report Profile Maintenance<br>View Circular                                                                                                    | Maintain<br>Authoris<br>Order Type<br>Instrumen<br>Order ID<br>30934 | Collater<br>e Pendir<br><sup>3</sup><br>Firm ID<br>Br99000           | ral Deposit C<br>ng Non-Cash<br>Participant ID<br>HKABC1<br>HKABC1<br>RISED SUCCESSF<br>SE USER WILL BE | UNDER STATE OF STATE OF STATE  | er List Exc<br>Account<br>0001 | Ste Man<br>Announce<br>ecution  | instrument Gr<br>Bond<br>Authorise Anoth                                                                                                    | oup ISI<br>US<br>er Record         | Eroac<br>Change I<br>WCMU<br>912810TE02  | Cast Message<br>Cassword                     | t Rap<br>Print                  | tt Downbad<br>Looou<br>Depository<br>CSM - CLEARST          | REAM BANKING                           | HH<br>18-Dec-<br>Status<br>Autho       | ABC101<br>(MDV 15<br>12 10:56<br>rised<br><u>Heb</u>         |
| Maintain Collateral Account<br>Mith Kon-Cash Collateral Deposit<br>Order<br>Mith Kon-Cash Collateral<br>Withdrawal Order<br>Mith Cash Collateral<br>Withdrawal Order<br>Enquire Collateral Account<br>Balance<br>Enquire Collateral Account<br>Balance<br>Enquire Collateral Account<br>Balance<br>Enquire Collateral Account<br>Mith Cash Collateral ACC<br>Transfer Instr<br>Mith Cash Collateral ACC<br>Transfer Instr<br>Mith Accash Coll Affect<br>Price<br>Enquire Coll Iffective Haircut & Va<br>Price<br>Enquire Coll Iffective Haircut & Va<br>Price<br>Enquire Coll Iffective Haircut & Va<br>Price<br>Enquire Coll Iffective Haircut & Va<br>Price<br>Enquire Coll Iffective Haircut & Va<br>Price<br>Enquire Coll Iffective Haircut & Va<br>Price                                                                                                    | Maintain<br>Authoris<br>Order Type<br>instrumen<br>Order ID<br>30934 | e Pendir<br>a<br>firm ID<br>Br99000                                  | ral Deposit C<br>ng Non-Cash<br>Participant ID<br>HKABC1<br>RISED SUCCESSF<br>SE USER WILL BE           | UNDER CONTRACTOR OF CONTRACTOR OF CONTRACTON | er List Exe<br>Account<br>0001 | Ste Mag<br>Announce<br>ecution  | Instrument of<br>Bond<br>Authorise Anoth                                                                                                    | oup ISI<br>US<br>er Record         | Broad<br>Change J<br>W/CMU<br>912810TE02 | Cast Message<br>Password                     | t Report<br>Print               | et Downbad<br>Looou<br>Depository<br>C SM - CLEARST         | REAM BANKING<br>Go To Lini             | HH<br>18-Dec-<br>Status<br>Autho       | ABC101<br>(MDV 16<br>12 10:56<br>rised<br>Help               |
| Maintain Collateral Account<br>Mtn Cosh Collateral Deposit<br>Order<br>Mtn Kon-Cash Collateral<br>Deposit Order<br>Mtn Cash Collateral<br>Withdrawal Order<br>Enquire Collateral Account<br>Balance<br>Enquire Collateral Account<br>Balance<br>Enquire Collateral Inventory<br>Enquire Collateral Account<br>Balance<br>Enquire Collateral Account<br>Mtn Cash Collateral Account<br>Mtn Cash Collateral Acc<br>Transfer Instr<br>Mtn Cash Collateral AC<br>Transfer Instr<br>Enquire Collateral Acc<br>Transfer Instr<br>Mtn Cash Collateral Acc<br>Price<br>Enquire Collateral Account<br>Mto Contence State Instr<br>Enquire Collateral Acc<br>Price<br>Enquire Collateral Account<br>Movement<br>Enquire Collateral Account<br>Movement<br>Enquire Collateral Account<br>Movement                                                                                                    | Maintain<br>Authoris<br>Order Type<br>Instrumen<br>Order ID<br>30934 | Collate<br>e Pendir<br>e<br>Group<br>Firm ID<br>Br99000              | ral Deposit C<br>ng Non-Cash<br>Participant ID<br>HKABC1<br>RISED SUCCESSF<br>SE USER WILL BE           | Inder<br>Deposit Ord<br>All Hon-Cash<br>Account Type<br>CLIENT                                                                                                    | er List Exe<br>Account<br>0001 | Ste Mag<br>Announce<br>ecution  | Instrument Information<br>Bond<br>Authorise Anoth                                                                                                    | oup ISI<br>Us<br>er Record         | Broad<br>Change I                        | Quantity<br>3000                             | t Report<br>Print               | et Download<br>Looped                                       | t<br>REAM BANKING<br>Go To List        | HH<br>18-Dec-                          | ABC101<br>(MDV 16<br>12 10:55<br>rised<br>Heb                |
| Maintain Collateral Account<br>Mith Cash Collateral Deposit<br>Order<br>Mith Non-Cash Collateral<br>Deposit Order<br>Mith Cash Collateral<br>Withdrawal Order<br>Enquire DepositWithdrawal<br>Order<br>Enquire Collateral Account<br>Balance<br>Enquire Collateral Inventory<br>Enquire Collateral Inventory<br>Enquire Collateral Inventory<br>Enquire Collateral Inventory<br>Enquire Collateral Account<br>Mith Cash Collateral AC<br>Transfer Instr<br>Bith Kon-Cash Coll A/C<br>Transfer Instr<br>Enquire Collateral Account<br>Movement<br>Enquire Collateral Account<br>Movement<br>Enquire Int. Cal. Result / Acc.<br>Fee<br>Report Profile Maintenance<br>View Circular                                                                                                    | Maintain<br>Authoris<br>Order Type<br>Instrumen<br>Order ID<br>30934 | e Pendir<br>s<br>Group<br>Firm 10<br>Br99000                         | ral Deposit C<br>ng Non-Cash<br>Participant ID<br>HKABC1                                                | Inder<br>Deposit Ord<br>All Hon-Cash<br>All Hon-Cash<br>CLIENT                                                                                                    | er List Exe<br>Account<br>0001 | Ste Mag<br>Announce<br>ecution  | ment h formation<br>Instrument Gr<br>Bond<br>Authorise Anoth                                                                                                    | oup ISII<br>US<br><u>er Record</u> | Eroac<br>Change I<br>WCMU<br>912810TE02  | Cast Message                                 | t Rep<br>Print<br>BG Ref No     | at Downbad<br>Looou<br>Depository<br>CSM - CLEARST          | REAM BANKING<br>Gotolist               | HH<br>18-Dec<br>Status<br>Autho        | ABC101<br>(MDV 16<br>12 10:55<br>rised<br>Heb                |
| Maintain Collateral Account<br>Mith Cash Collateral Deposit<br>Order<br>Mith Non-Cash Collateral<br>Deposit Order<br>Mith Cash Collateral<br>Withdrawal Order<br>Enquire DepositWithdrawal<br>Order<br>Enquire Collateral Account<br>Balance<br>Enquire Collateral Account<br>Balance<br>Enquire Collateral Account<br>Mith Currency Exchange Rate<br>and Harcut<br>Mith Currency Exchange Rate<br>and Salarcut<br>Mith Cash Collateral A/C<br>Transfer Instr<br>Mith Cash Collateral A/C<br>Transfer Instr<br>Mith Cash Collateral A/C<br>Transfer Instr<br>Mith Cash Coll ArC<br>Free<br>Report Profile Maintenance<br>View Circular                                                                                                    | Maintain<br>Authoris<br>Order Type<br>Instrumen<br>Order ID<br>30934 | Collater<br>e Pendir<br>s<br>Group<br>Firm ID<br>BF99000             | ral Deposit C<br>ng Non-Cash<br>Participant ID<br>HKABC1<br>HKABC1<br>RISED SUCCESSF<br>SE USER WILL DE | UNDERSTREAM OF THE OFFICE OF THE OFFICE OF THE OFFICE OF THE OFFICE OF THE OFFICE OF THE OFFICE OF THE OFFICE OF THE OFFICE OF THE OFFICE OF THE OFFICE OF THE OFFICE OF THE OFFICE OFFICE OFFI | er List Exc<br>Account<br>0001 | Ste Maa<br>Announce<br>ecution  | instrument Gr<br>Bond<br>Authorise Anoth                                                                                                    | oup ISII<br>US<br>er Record        | UCMU<br>WCMU<br>912810TE02               | Cast Message<br>Password                     | : Rep<br>Print<br>BG Ref No     | rt Downbad<br>Loood                                         | EEAM BANKING<br>Ge To List             | HH<br>18-Dec-<br>Status<br>Autho       | ABC101<br>(MDV 15<br>12 10:56<br>rised<br><u>Heb</u>         |
| Maintain Collateral Account<br>Mith Ron-Cash Collateral Deposit<br>Order<br>Mith Ron-Cash Collateral<br>Deposit Order<br>Mith Cash Collateral<br>Withdrawal Order<br>Enquire DepositWithdrawal<br>Order<br>Enquire Collateral Account<br>Balance<br>Enquire Collateral Account<br>Balance<br>Enquire Collateral Account<br>Balance<br>Enquire Collateral Account<br>Mith Cash Collateral A/C<br>Transfer Instr<br>Mith Currency Exchange Rate<br>and Haircut<br>Mith Con-Cash Coll A/C<br>Transfer Instr<br>Enquire Int. Call Result / Acc.<br>Fee<br>Report Profile Maintenance<br>View Circular                                                                                                    | Maintain<br>Authoris<br>Order Type<br>Instrumen<br>Order ID<br>30934 | Collatee<br>e Pendir<br>s<br>Group<br>Firm ID<br>Br99000             | ral Deposit C<br>ng Non-Cash<br>Participant ID<br>HKABC1                                                | UNDER CONTRACTOR OF CONTRACTOR OF CONTRACTON | er List Exc<br>Account<br>0001 | Ste Mag<br>Announce<br>ecution  | instrument Gr<br>Bond<br>Authorise Anoth                                                                                                    | oup ISI<br>US<br>er Record         | Eroac<br>Change I<br>V/CMU<br>912810TE02 | Cast Message<br>Bassword                     | t Rap<br>Print                  | tt Download<br>Looou<br>Depository<br>CSM - CLEARST         | REAM BANKING<br>GoTolisi               | HH<br>18-Dec-                          | ABC101<br>(MDV 18<br>12 10:55<br>irised<br>Heb               |
| Maintain Collateral Account<br>Mith Ron-Cash Collateral<br>Deposit Order<br>Mith Ron-Cash Collateral<br>Withdrawal Order<br>Anti Cash Collateral<br>Withdrawal Order<br>Enquire DepositWithdrawal<br>Order<br>Enquire Collateral Account<br>Balance<br>Enquire Collateral Account<br>Balance<br>Enquire Collateral Account<br>Mith Cash Collateral ArC<br>Transfer Instr<br>Mith Cash Collateral A/C<br>Transfer Instr<br>Enquire Int Call Result / Acc.<br><i>Fee</i><br>Enquire Collateral A/C<br>Transfer Instr<br>Enquire Int. Call Result / Acc.<br><i>Fee</i><br>Report Profile Maintenance<br>View Circular                                                                                                    | Maintain<br>Authoris<br>Order Type<br>instrumen<br>Order ID<br>30934 | e Pendir<br>a<br>firm ID<br>Br99000                                  | ral Deposit C<br>ng Non-Cash<br>Participant ID<br>HKABC1                                                | UNDER CONTRACTOR OF CONTRACTOR OF CONTRACTON | er List Exe<br>Account<br>0001 | Ste Mag<br>Announce<br>ecution  | Instrument of Grand Strength Strength S | oup ISI<br>Us<br>er Record         | Broas<br>Change I<br>WCMU<br>912810TE02  | Quantity<br>3000                             | t Report<br>Print               | d Downlad<br>Loood                                          | REAM BAIKING<br>GoTolisi               | HH<br>18-Dec-                          | ABC101<br>(MDV 16<br>12 10:55<br>rised<br>Heb                |
| Maintain Collateral Account<br>Mtn Cosh Collateral Deposit<br>Order<br>Mtn Kon-Cash Collateral<br>Withdrawal Order<br>Mtn Cash Collateral<br>Withdrawal Order<br>Enquire Collateral Account<br>Balance<br>Enquire Collateral Inventory<br>Enquire Collateral Inventory<br>Enquire Collateral Account<br>Mtn Corn Cash Collateral<br>Mtn Cash Collateral Account<br>Mtn Cash Collateral Account<br>Mtn Cash Collateral Account<br>Mtn Cash Collateral Account<br>Mtn Cash Collateral Account<br>Mtn Cash Collateral Account<br>Mtn Cash Collateral Account<br>Mtn Cash Collateral Account<br>Mtn Cash Collateral Account<br>Mtn Cash Collateral Account<br>Mtn Cash Collateral Account<br>Movement<br>Enquire Collateral Account<br>Novement<br>Enquire Int. Cal Result / Acc.<br>Fee<br>Report Profile Maintenance<br>View Circular                                                                                                    | Maintain<br>Authoris<br>Order Type<br>Instrumen<br>Order ID<br>30934 | e Pendir<br>a<br>Group<br>Firm ID<br>Br99000                         | ral Deposit C<br>ng Non-Cash<br>Participant ID<br>HKABC1                                                | UNDER CONTRACTOR OF CONTRACTOR OF CONTRACTON | er List Exe<br>0001            | Ste Mag<br>Announce<br>ecution  | Instrument of Grand State                                                                                                    | oup ISI<br>US<br>er Record         | Droad<br>Change I                        | Quantity<br>3000                             | BG Ref No                       | et Download<br>Loopal<br>Depository<br>CSM - CLEARST        | REAM BAIKING<br>GoToList               | HH<br>18-Dec-                          | ABC101<br>(MDV 16<br>12 10:55<br>rised<br>Help               |

| Maintain Collateral Account      |           |              |                  |                   |                     |                      |                |             |            |               |                    | HKABC101            |
|----------------------------------|-----------|--------------|------------------|-------------------|---------------------|----------------------|----------------|-------------|------------|---------------|--------------------|---------------------|
| Mtn Cash Collateral Deposit      | Maintai   | n Collate    | eral Deposit (   | Order             | Site Ma             | £                    | B              | roadcast Me | sage       | Report Downi  | oad                | KMDV 16             |
| Order                            |           |              |                  |                   | Annour              | ncement Information  | Char           | nge Passwor | d          | Print         | Logout             | 18-Dec-12 10:56     |
| Mtn Non-Cash Collateral          | Authoria  | o Pond       | ing Non-Cask     | Deposit Ord       | or List Execution   |                      |                |             |            |               |                    |                     |
| Deposit Order                    | Actions   | Je i ena     | ing non-ousi     | i beposit ora     |                     |                      |                |             |            |               |                    |                     |
| Mtn Cash Collateral              | Order Typ | e            |                  | Deposit           |                     |                      |                |             |            |               |                    |                     |
| Withdrawal Order                 | Instrumer | nt Group     |                  | All Non-Cash      |                     |                      |                |             |            |               |                    |                     |
| Mtn Non-Cash Collateral          | Order ID  | Firm ID      | Participant ID   | Account Type      | Account Number      | Instrument Group     | ISIN/CMU       | Quantity    | BG Ref No  | Depository    |                    | Status              |
| Withdrawal Order                 | 20025     | 0500000      |                  | CLIENT            | 0004                | New COACE Chevels    | 11/22440000222 | 0000000     |            | CINIL OF NT   |                    | T Authorized        |
| Enquire Deposit/Withdrawal       | 30335     | DI 33000     | INADCT           | CLIENT            | 0001                | NUII-CCA33 SLOCK     | 1162211030022  | 5000000     |            | CMU-CENTR     | AL MONETMARKET UNI | Autionseu           |
| Order                            |           |              |                  |                   |                     | Authorise Another Re | ecord          |             |            |               | Go To List         |                     |
| Enquire Collateral Account       |           |              |                  |                   |                     |                      |                |             |            |               |                    |                     |
| Balance                          |           |              |                  |                   |                     |                      |                |             |            |               |                    | Help                |
| Enquire Collateral Inventory     |           |              |                  |                   |                     |                      |                |             |            |               |                    |                     |
| Eng Coll Acct to Trans Acct      |           |              |                  |                   |                     |                      |                |             |            |               |                    |                     |
| Relationship                     |           |              |                  |                   |                     |                      |                |             |            |               |                    |                     |
| Mtn Currency Exchange Rate       | -2006 REC |              | DRISED SUCCESS   | FULLY             |                     |                      |                |             |            |               |                    |                     |
| and Haircut                      | 20001120  | 511071101111 |                  |                   |                     |                      |                |             |            |               |                    |                     |
| Mtn Cash Collateral A/C          | C0268 CLE | ARING HO     | USE USER WILL BI | E NOTIFIED FOR YO | JUR SUBMITTED INSTR | RUCTION              |                |             |            |               |                    |                     |
| Transfer Instr                   |           |              |                  |                   |                     |                      |                |             |            |               |                    |                     |
| Mtn Non-Cash Coll A/C            |           |              |                  |                   |                     |                      |                |             |            |               |                    |                     |
| Transfer Instr                   |           |              |                  |                   |                     |                      |                |             |            |               |                    |                     |
| Eng Coll Effective Haircut & Val |           |              |                  |                   |                     |                      |                |             |            |               |                    |                     |
| Price                            |           |              |                  |                   |                     |                      |                |             |            |               |                    |                     |
| Enquire Collateral Account       |           |              |                  |                   |                     |                      |                |             |            |               |                    |                     |
| Movement                         |           |              |                  |                   |                     |                      |                |             |            |               |                    |                     |
| Enquire Int. Cal. Result / Acc.  |           |              |                  |                   |                     |                      |                |             |            |               |                    |                     |
| Fee                              |           |              |                  |                   |                     |                      |                |             |            |               |                    |                     |
| Report Profile Maintenance       |           |              |                  |                   |                     |                      |                |             |            |               |                    |                     |
| View Circular                    |           |              |                  |                   |                     |                      |                |             |            |               |                    |                     |
|                                  |           |              |                  |                   |                     |                      |                |             |            |               |                    |                     |
|                                  |           |              |                  |                   |                     |                      |                |             |            |               |                    |                     |
|                                  |           |              |                  |                   |                     |                      |                |             |            |               |                    |                     |
|                                  |           |              |                  |                   |                     |                      |                |             |            |               |                    |                     |
|                                  |           |              |                  |                   |                     |                      |                |             |            |               |                    |                     |
|                                  |           |              |                  |                   |                     |                      |                |             |            |               |                    |                     |
|                                  |           |              |                  |                   |                     |                      |                |             |            |               |                    |                     |
|                                  |           |              |                  |                   |                     |                      |                |             |            |               |                    |                     |
|                                  |           |              |                  |                   |                     |                      |                |             |            |               |                    |                     |
|                                  |           |              |                  |                   |                     |                      |                |             |            |               |                    |                     |
|                                  |           |              |                  |                   |                     |                      |                |             |            |               |                    |                     |
|                                  |           |              |                  |                   |                     |                      |                |             |            |               |                    |                     |
|                                  |           |              |                  |                   |                     |                      |                |             |            |               |                    |                     |
|                                  |           |              |                  |                   |                     |                      |                |             |            |               |                    |                     |
|                                  |           |              |                  |                   |                     |                      |                |             |            |               |                    |                     |
| I                                |           |              |                  |                   |                     |                      |                |             | -          |               |                    |                     |
| Done                             |           |              |                  |                   |                     |                      |                |             | 🕘 Internet | Protected Mod | le: On             | 🖓 🔻 🍕 100% 👻 🖉      |
| 🚱 🙆 🚞                            | 0         | 0            |                  |                   |                     |                      |                | EN 😲        | é N 🥌      | o 🖸 🎸         | ) 📣 🗃 🛤 Pr 1       | 10:56<br>18/12/2012 |

| Maintain Collateral Account                                                                                                    |                                                                                                    | 01-11                                                                                                    | Developed Westerney                                | Preset Preseted                               | HKABC101                                                                     |
|----------------------------------------------------------------------------------------------------|----------------------------------------------------------------------------------------------------|----------------------------------------------------------------------------------------------------|----------------------------------------------------|-----------------------------------------------|------------------------------------------------------------------------------|
| Mtn Cash Collateral Deposit<br>Order                                                                                                    | Maintain Conateral Deposit Order                                                                                                    | Announcement Information                                                                                                    | Change Password                                    | Print Logout                                  | 17-Dec-12 10:15                                                              |
| Mtn Non-Cash Collateral                                                                                                    | Add Pending Bank Guarantee Collateral Deposit Orc                                                                                                    | er Execution                                                                                                    |                                                    |                                               |                                                                              |
| Deposit Order<br>Mtn Cash Collateral                                                                                                    | Order ID :                                                                                                    | 30876                                                                                                    |                                                    |                                               |                                                                              |
| Withdrawal Order                                                                                                    | Instrument Group :                                                                                                    | Bank Guarantee                                                                                                    |                                                    |                                               |                                                                              |
| Mtn Non-Cash Collateral<br>Withdrawol Order                                                                                                    | Firm ID :                                                                                                    | BF99000                                                                                                    |                                                    |                                               |                                                                              |
| Enquire Deposit/Withdrawal                                                                                                    | Participant ID :                                                                                                    | HKABC1 ABC                                                                                                    |                                                    |                                               |                                                                              |
| Order                                                                                                    | Account Type :                                                                                                    | CLIENT                                                                                                    |                                                    |                                               |                                                                              |
| Enquire Collateral Account                                                                                                    | Account Number :                                                                                                    | 0001                                                                                                    |                                                    |                                               |                                                                              |
| Enquire Collateral Inventory                                                                                                    | Account Name :                                                                                                    | CLIENT A/C                                                                                                    |                                                    |                                               |                                                                              |
| Enq Coll Acct to Trans Acct                                                                                                    | Account Status :                                                                                                    | ACTIVE                                                                                                    |                                                    |                                               |                                                                              |
| Relationship                                                                                                    | BG Issuer :                                                                                                    | 003 STANDARD CHARTERED BANK                                                                                                    |                                                    |                                               |                                                                              |
| Mtn Currency Exchange Rate<br>and Haircut                                                                                                    | BG Ref No :                                                                                                    | 151231                                                                                                    |                                                    |                                               |                                                                              |
| Mtn Cash Collateral A/C                                                                                                    | Currency :                                                                                                    | HONG KONG DOLLAR                                                                                                    |                                                    |                                               |                                                                              |
| Transfer Instr                                                                                                    | Amount :                                                                                                    | 30,000,000.00                                                                                                    |                                                    |                                               |                                                                              |
| Mtn Non-Cash Coll A/C                                                                                                    | BG RM Value :                                                                                                    | 30,000,000.00                                                                                                    |                                                    |                                               |                                                                              |
| Eng Coll Effective Haircut & Val                                                                                                    | Expiry Date :                                                                                                    | 31-DEC-15                                                                                                    |                                                    |                                               |                                                                              |
| Price                                                                                                    | Remark :                                                                                                    | DEPOSIT OF BG                                                                                                    |                                                    |                                               |                                                                              |
| Enquire Collateral Account                                                                                                    |                                                                                                    | Add Another Record                                                                                                    |                                                    |                                               | Help                                                                         |
| Enquire Int. Cal. Result / Acc.                                                                                                    |                                                                                                    |                                                                                                    |                                                    |                                               | <u>1100</u>                                                                  |
| Fee                                                                                                    |                                                                                                    |                                                                                                    |                                                    |                                               |                                                                              |
| Report Profile Maintenance                                                                                                    |                                                                                                    |                                                                                                    |                                                    |                                               |                                                                              |
| View Circular                                                                                                    | -3994 RECORD ADDED SUCCESSFULLY. AUTHORISATION IS REQUIRED.                                                                                                    |                                                                                                    |                                                    |                                               |                                                                              |
|                                                                                                    | C0268 CLEARING HOUSE USER WILL BE NOTIFIED FOR YOUR SUBMITT                                                                                                    | DINSTRUCTION                                                                                                    |                                                    |                                               |                                                                              |
|                                                                                                    |                                                                                                    |                                                                                                    |                                                    |                                               |                                                                              |
|                                                                                                    |                                                                                                    |                                                                                                    |                                                    |                                               |                                                                              |
|                                                                                                    |                                                                                                    |                                                                                                    |                                                    |                                               |                                                                              |
|                                                                                                    |                                                                                                    |                                                                                                    |                                                    |                                               |                                                                              |
|                                                                                                    |                                                                                                    |                                                                                                    |                                                    |                                               |                                                                              |
|                                                                                                    |                                                                                                    |                                                                                                    |                                                    |                                               |                                                                              |
|                                                                                                    |                                                                                                    |                                                                                                    |                                                    |                                               |                                                                              |
|                                                                                                    |                                                                                                    |                                                                                                    |                                                    |                                               |                                                                              |
|                                                                                                    |                                                                                                    |                                                                                                    |                                                    |                                               |                                                                              |
|                                                                                                    |                                                                                                    |                                                                                                    |                                                    |                                               |                                                                              |
|                                                                                                    |                                                                                                    |                                                                                                    |                                                    |                                               |                                                                              |
| Done                                                                                                    |                                                                                                    |                                                                                                    | Internet                                           | Protected Mode: On                            |                                                                              |
|                                                                                                    |                                                                                                    |                                                                                                    |                                                    |                                               | 10:15                                                                        |
|                                                                                                    |                                                                                                    |                                                                                                    | 🤘 🐲 🖪 🛎                                            | 🖏 📅 🖉 🔬 🚮 🗐                                   | 17/12/2012                                                                   |
|                                                                                                    |                                                                                                    |                                                                                                    |                                                    |                                               |                                                                              |
|                                                                                                    |                                                                                                    |                                                                                                    |                                                    |                                               |                                                                              |
|                                                                                                    |                                                                                                    |                                                                                                    |                                                    |                                               |                                                                              |
| Maintain Collateral Account                                                                                                    |                                                                                                    |                                                                                                    |                                                    |                                               | HKABC101                                                                     |
| Maintain Collateral Account<br>Mtn Cash Collateral Deposit<br>Order                                                                                                    | Maintain Collateral Deposit Order                                                                                                    | Site Map                                                                                                    | Broadcast Message                                  | Report Download                               | HKABC101<br>KMDA 10<br>17 Dec 12 4049                                        |
| Maintain Collateral Account<br>Mtn Cash Collateral Deposit<br>Order<br>Mtn Non-Cash Collateral                                                                                                    | Maintain Collateral Deposit Order                                                                                                    | Site Map<br>Announcement Information                                                                                                    | Broadcast Message<br>Change Password               | <u>Report Download</u><br><u>Print Loqout</u> | HKABC101<br>KMDA 10<br>17-Dec-12 10:49                                       |
| Maintain Collateral Account<br>Mtn Cash Collateral Deposit<br>Order<br>Mtn Non-Cash Collateral<br>Deposit Order                                                                                                    | Maintain Collateral Deposit Order<br>Add Pending Non-CCASS Stock Collateral Deposit O                                                                                                    | Ste Map<br>Announcement Information<br>der Execution                                                                                                    | Broadcast Message<br>Change Password               | <u>Report Download</u><br>Print Logout        | HKABC101<br>KMDA 10<br>17-Dec-12 10:49                                       |
| Maintain Collateral Account<br>Mtn Cash Collateral Deposit<br>Order<br>Mtn Non-Cash Collateral<br>Deposit Order<br>Mtn Cash Collateral                                                                                                    | Maintain Collateral Deposit Order<br>Add Pending Non-CCASS Stock Collateral Deposit O<br>Order ID:                                                                                                    | Ste Map<br>Announcement Information<br>der Execution<br>30686                                                                                                    | Broadcast Message<br>Change Password               | Report Download<br>Print Logout               | HKABC101<br>KMDA 10<br>17-Dec-12 10:49                                       |
| Maintain Collateral Account<br>Mtn Cash Collateral Deposit<br>Order<br>Mtn Non-Cash Collateral<br>Deposit Order<br>Mtn Cash Collateral<br>Withdrawal Order<br>Mtn Non-Cash Collateral                                                                                                    | Maintain Collateral Deposit Order<br>Add Pending Non-CCASS Stock Collateral Deposit O<br>Order ID :<br>Instrument Group :                                                                                                    | Ste Map<br>Announcement Information<br>der Execution<br>30886<br>Non-CCASS Stock                                                                                                    | <u>Broadcast Message</u><br>Change Password        | <u>Report Download</u><br>Print Logout        | HKABC101<br>KMDA 10<br>17-Dec-12 10-49                                       |
| Maintain Collateral Account<br>Mth Cash Collateral Deposit<br>Order<br>Mth Non-Cash Collateral<br>Mth Cash Collateral<br>Withdrawal Order<br>Mth Non-Cash Collateral<br>Withdrawal Order                                                                                                    | Maintain Collateral Deposit Order<br>Add Pending Non-CCASS Stock Collateral Deposit O<br>Order ID :<br>Instrument Group :<br>Firm ID :                                                                                                    | Ste Map<br>Announcement Information<br>rder Execution<br>30865<br>Non-CCASS Stock<br>BF99000                                                                                                    | Broadcast Message<br>Change Password               | <u>Report Download</u><br>Print Logout        | HKABC101<br>KMDA 10<br>17-Dec-12 10-49                                       |
| Maintain Collateral Account<br>Mtri Cash Collateral Deposit<br>Order<br>Mtri Kino-Cash Collateral<br>Deposit Order<br>Mith Cash Collateral<br>Withdrawal Order<br>Enguire DepositWithdrawal                                                                                                    | Maintain Collateral Deposit Order<br>Add Pending Non-CCASS Stock Collateral Deposit O<br>Order ID :<br>Instrument Group :<br>Firm ID :<br>Participant ID :                                                                                                    | Ste Map<br>Announcement Information<br>der Execution<br>30886<br>Non-CCASS Stock<br>BF99000<br>HKABC1 ABC                                                                                                    | Broadcast Message<br>Change Password               | Report Download<br>Print Locout               | HKABC101<br>KMDA 10<br>17-Dec-12 10:49                                       |
| Maintain Collateral Account<br>Mith Cosh Collateral Deposit<br>Order<br>Mith Tion-Cash Collateral<br>Deposit Order<br>Mith Cosh Collateral<br>Withdrawal Order<br>Mith Tion-Cash Collateral<br>Withdrawal Order<br>Enquire DepositWithdrawal<br>Order                                                                                                    | Maintain Collateral Deposit Order<br>Add Pending Non-CCASS Stock Collateral Deposit O<br>Order ID :<br>Instrument Group :<br>Firm ID :<br>Participant ID :<br>Account Type :                                                                                                    | Ste Maa<br>Announcement Information<br>der Execution<br>30886<br>Non-CCASS Stock<br>BF99000<br>HKABC1 ABC<br>CLIENT                                                                                                    | Broadcast Message<br>Change Password               | Report Downbad<br>Print Locout                | HKABC101<br>KMDA 10<br>17-Dec-12 10-49                                       |
| Maintain Collateral Account<br>Mitn Cash Collateral Deposit<br>Order<br>Mitn Non-Cash Collateral<br>Deposit Order<br>Mith Cash Collateral<br>Withdrawal Order<br>Mitn Non-Cash Collateral<br>Withdrawal Order<br>Enquire DepositWithdrawal<br>Order<br>Enquire Collateral Account<br>Balance                                                                                                    | Maintain Collateral Deposit Order<br>Add Pending Non-CCASS Stock Collateral Deposit O<br>Order D :<br>Instrument Group :<br>Firm ID :<br>Participant ID :<br>Account Type :<br>Account Number :                                                                                                    | Ste Map<br>Announcement Information<br>rder Execution<br>30886<br>Non-CCASS Stock<br>BF99000<br>HKABC1 ABC<br>CLIENT<br>0001                                                                                                    | Broadcast Message<br>Change Password               | Report Download<br>Print Loquut               | НКАВС101<br>КМФА 10<br>17-Dec-12 10-19                                       |
| Maintain Collateral Account<br>Mtri Cash Collateral Deposit<br>Order<br>Mtri Non-Cash Collateral<br>Deposit Order<br>Mtri Cash Collateral<br>Withdrawal Order<br>Enquire DepositWithdrawal<br>Order<br>Enquire Collateral Account<br>Balance<br>Enquire Collateral Account<br>Balance                                                                                                    | Maintain Collateral Deposit Order<br>Add Pending Non-CCASS Stock Collateral Deposit O<br>Order ID :<br>Instrument Group :<br>Firm ID :<br>Participant ID :<br>Account Type :<br>Account Humber :<br>Account Humber :                                                                                                    | Ste Map<br>Announcement Information<br>der Execution<br>30886<br>Non-CCASS Stock<br>BF99000<br>HKABC1 ABC<br>CLIENT<br>0001<br>CLIENT A/C                                                                                                    | Broadcest Message<br>Change Password               | Beport Download<br>Print Locout               | НКАВС191<br>КИЛА 10<br>17-Dec-12 10-49                                       |
| Maintain Collateral Account<br>Mtri Cash Collateral Deposit<br>Order<br>Mitn Hon-Cash Collateral<br>Deposit Order<br>Mith Cash Collateral<br>Withdrawal Order<br>Enquire DepositWithdrawal<br>Order<br>Enquire Collateral Account<br>Balance<br>Enquire Collateral Inventory<br>Enquire Collateral Inventory                                                                                                    | Maintain Collateral Deposit Order<br>Add Pending Non-CCASS Stock Collateral Deposit O<br>Order ID :<br>Instrument Group :<br>Firm ID :<br>Participant ID :<br>Account Number :<br>Account Number :<br>Account Name :<br>Account Name :                                                                                                    | Site Map<br>Announcement Information<br>der Execution<br>30886<br>Non-CCASS Stock<br>BF99000<br>HIKABC1 ABC<br>CLIENT<br>0001<br>CLIENT A/C<br>ACTIVE                                                                                                    | Broadcast Message<br>Change Password               | Report Download<br>Print Looold               | HKABC101<br>KMDA 10<br>17-Dec-12 1049                                        |
| Maintain Collateral Account<br>Mitn Cash Collateral Deposit<br>Order<br>Mitn Ikon-Cash Collateral<br>Deposit Order<br>Mitn Cash Collateral<br>Withdrawal Order<br>Enquire DepositWithdrawal<br>Order<br>Enquire Collateral Account<br>Balance<br>Enquire Collateral Inventory<br>Enq Collateral Inventory<br>Enq Collateral Inventory<br>Enq Collateral Inventory<br>Enq Collateral Inventory                                                                                                    | Maintain Collateral Deposit Order<br>Add Pending Non-CCASS Stock Collateral Deposit O<br>Order ID :<br>Instrument Group :<br>Firm ID :<br>Participant ID :<br>Account Type :<br>Account Humber :<br>Account Hame :<br>Account Hame :<br>Account Status :<br>ISH :                                                                                                    | Ste Mag<br>Announcement Information<br>rder Execution<br>30886<br>Non-CCASS Stock<br>BF99000<br>HKABC1 ABC<br>CLIENT<br>0001<br>CLIENT A/C<br>CLIENT A/C<br>ACZ11890622                                                                                                    | Broadcast Message<br>Change Password               | Report Download<br>Print Locout               | НКАВС101<br>КМДА 10<br>17-Дес-12 10-19                                       |
| Maintain Collateral Account<br>Mtri Cash Collateral Deposit<br>Order<br>Mtri Non-Cash Collateral<br>Deposit Order<br>Mtri Cash Collateral<br>Withdrawal Order<br>Enquire DepositWithdrawal<br>Order<br>Enquire Collateral Account<br>Balance<br>Enquire Collateral Account<br>Balance<br>Enquire Collateral Inventory<br>Enq Collateral Inventory<br>Enq Collateral Inventory<br>Enq Collateral Account<br>Balance                                                                                                    | Maintain Collateral Deposit Order<br>Add Pending Non-CCASS Stock Collateral Deposit O<br>Order ID :<br>Instrument Group :<br>Firm ID :<br>Participant ID :<br>Account Number :<br>Account Number :<br>Account Number :<br>Account Status :<br>ISW :<br>Guantity :                                                                                                    | Ste Map<br>Announcement Information<br>der Execution<br>30886<br>Non-CCASS Stock<br>BF99000<br>HKABC1 ABC<br>CLIENT<br>0001<br>CLIENT A/C<br>ACTIVE<br>HK2211690622<br>300,000                                                                                                    | Broadcast Measage<br>Change Password               | Beport Download<br>Print Locout               | HKABC101<br>KMDA 10<br>17-Dec-12 10-49                                       |
| Maintain Collateral Account<br>Mth Cash Collateral Deposit<br>Order<br>Nitn Kon-Cash Collateral<br>Deposit Order<br>Mith Cash Collateral<br>Withdrawal Order<br>Finguire Deposit/Withdrawal<br>Order<br>Enquire Collateral Account<br>Balance<br>Enquire Collateral Account<br>Balance<br>Enquire Collateral Inventory<br>Enquire Collateral Inventory<br>Rea Collateral Inventory<br>Real Collateral Account<br>Mth Currency Exchange Rate<br>and Naircut                                                                                                    | Maintain Collateral Deposit Order Add Pending Non-CCASS Stock Collateral Deposit O Order ID : Instrument Group : Firm ID : Principant ID : Account Number : Account Number : Account Number : Account Number : SW : USW : USW  | Ste Map<br>Announcement Information<br>der Execution<br>30886<br>Non-CCASS Stock<br>BF99000<br>HIKABC1 ABC<br>CLIENT<br>0001<br>CLIENT AIC<br>CLIENT AIC<br>CLIENT AIC<br>ACTIVE<br>HIC2211890522<br>300,000<br>CMU                                                                                                    | Eroadcast Message<br>Change Password               | Beport Download<br>Print Loooud               | НКАВС101<br>КМОА 10<br>17-Dec-12 10-49                                       |
| Maintain Collateral Account<br>Mith Cash Collateral Deposit<br>Order<br>Mith Ron-Cash Collateral<br>Deposit Order<br>Mith Cash Collateral<br>Withdrawal Order<br>Enquire DepositWithdrawal<br>Order<br>Enquire Collateral Account<br>Balance<br>Enquire Collateral Account<br>Balance<br>Enquire Collateral Inventory<br>Enquire Collateral Inventory<br>Enquire Collateral Inventory<br>Mith Currency Exchange Rate<br>and faircut<br>Mith Cash Collateral A/C<br>Transfer Instr                                                                                                    | Maintain Collateral Deposit Order Add Pending Non-CCASS Stock Collateral Deposit O Order ID : Instrument Group : Firm ID : Participant ID : Account Type : Account Type : Account Name : Account Name : Account Name : ISN : Duantity : Depository : Remark :                                                                                                    | Ste Mag           Announcement Information           'der Execution           30886           Non-CCASS Stock           BF99000           HKABC1 ABC           CLIENT           0001           CLIENT AIC           ACTIVE           HK2211890622           300,000           CMU           DEPOSIT OF HON-CCASS STOCK                                                                                                    | Broadcasi Messaae<br>Chanoe Password               | Report Downbad<br>Print Locout                | HKABC101<br>KMDA 10<br>17-Dec-12 10-49                                       |
| Maintain Collateral Account<br>Mtri Cash Collateral Deposit<br>Order<br>Mtri Non-Cash Collateral<br>Deposit Order<br>Mtri Non-Cash Collateral<br>Withdrawal Order<br>Enquire DepositWithdrawal<br>Order<br>Enquire Collateral Account<br>Balance<br>Enquire Collateral Account<br>Balance<br>Enquire Collateral Inventory<br>Enq Collateral Inventory<br>Enq Collateral Inventory<br>Enq Collateral Account<br>Mtri Currency Exchange Rate<br>and Haircut<br>Mtri Cash Collateral ACC<br>Transfer Instr                                                                                                    | Maintain Collateral Deposit Order<br>Add Pending Non-CCASS Stock Collateral Deposit O<br>Order ID :<br>Instrument Group :<br>Firm ID :<br>Participant ID :<br>Account Number :<br>Account Number :<br>Account Number :<br>Account Status :<br>ISW :<br>Quantity :<br>Depository :<br>Remark :                                                                                                    | Ste Map<br>Announcement Information<br>(der Execution<br>30886<br>Non-CCASS Stock<br>Br99000<br>HKABC1 ABC<br>CLIENT<br>0001<br>CLIENT AC<br>CLIENT AC<br>ACTIVE<br>HK2211690622<br>300,000<br>CMU<br>DEPOSTI OF NON-CCASS STOCK                                                                                                    | Broadcast Message<br>Change Password               | Beport Downbad<br>Print Locout                | HKABC101<br>KMDA 40<br>17-Dec-12 10:49                                       |
| Maintain Collateral Account<br>Mth Cash Collateral Deposit<br>Order<br>Nitn Kion-Cash Collateral<br>Deposit Order<br>Mith Cash Collateral<br>Withdrawal Order<br>Mith Ron-Cash Collateral<br>Withdrawal Order<br>Enquire Collateral<br>Order<br>Enquire Collateral Account<br>Balance<br>Enquire Collateral Inventory<br>Enquire Collateral Inventory<br>Enquire Collateral Inventory<br>Real Collateral Inventory<br>Real Collateral Account<br>Mith Carsh Collateral AC<br>Transfer Instr                                                                                                    | Maintain Collateral Deposit Order Add Pending Non-CCASS Stock Collateral Deposit O Order ID : Instrument Group : Instrument Group : Participant ID : Account Number : Account Number : Account Number : Account Status : ISN : Guantity : Depository : Remark :                                                                                                    | Site Map<br>Announcement Information<br>der Execution<br>30886<br>Non-CCASS Stock<br>BF99000<br>HIKABC1 ABC<br>CLIENT<br>0001<br>CLIENT AIC<br>CLIENT<br>0001<br>CLIENT AIC<br>CLIENT AIC<br>CLIENT AIC<br>ACTIVE<br>HIK2211890622<br>300,000<br>CRIU<br>DEPOSIT OF NON-CCASS STOCK<br>ther Record                                                                                                    | <u>Broadcast Message</u><br>Change Password        | Besort Download<br>Print Loooud               | НКАВС101<br>КМОА 10<br>17-Dec-12 10-49<br>Неф                                |
| Maintain Collateral Account<br>Mith Cosh Collateral Deposit<br>Order<br>Mith Tion-Cash Collateral<br>Deposit Order<br>Mith Cosh Collateral<br>Withdrawal Order<br>Mith Ton-Cash Collateral<br>Withdrawal Order<br>Enquire DepositWithdrawal<br>Order<br>Collateral Account<br>Balance<br>Enquire Collateral Account<br>Balance<br>Enquire Collateral Inventory<br>Enq Coll Acctor Trans Acct<br>Relationship<br>Mith Currency Exchange Rate<br>and Haircut<br>Mith Cash Collateral A/C<br>Transfer Inst.                                                                                                    | Maintain Collateral Deposit Order Add Pending Non-CCASS Stock Collateral Deposit O Order ID : Instrument Group : Firm ID : Participant ID : Account Type : Account Ilumber : Account Name : Account Name : Account Status : ISIN : Quantity : Depository : Remark :                                                                                                    | Ste Mag<br>Announcement Information<br>(der Execution<br>30886<br>Non-CCASS Stock<br>BF99000<br>HIKABC1 ABC<br>CLIENT<br>0001<br>CLIENT AIC<br>CLIENT AIC<br>CLIENT AIC<br>CLIENT AIC<br>CACTIVE<br>HIK2211690622<br>330,000<br>CMU<br>DEPOSIT OF NON-CCASS STOCK                                                                                                    | Broadcast Message<br>Change Password               | Report Downbad<br>Print Locout                | НКАВС101<br>КМДА 10<br>17-Dec-12 10:49<br>Нер                                |
| Maintain Collateral Account<br>Mtri Cash Collateral Deposit<br>Order<br>Mtri Non-Cash Collateral<br>Deposit Order<br>Mtri Cash Collateral<br>Withdrawal Order<br>Enquire Collateral<br>Withdrawal Order<br>Enquire Collateral Account<br>Balance<br>Enquire Collateral Account<br>Balance<br>Enquire Collateral Inventory<br>Enq Coll Acct to Trans Acct<br>Relationship<br>Mtri Currency Exchange Rate<br>and Haircut<br>Mtri Non-Cash Collateral A/C<br>Transfer Instr<br>Mtri Non-Cash Collateral A/C<br>Transfer Instr<br>Mtri Non-Cash Collateral A/C                                                                                                    | Maintain Collateral Deposit Order Add Pending Non-CCASS Stock Collateral Deposit O Order D: Instrument Group: Firm ID: Participant ID: Account Number: Account Number: Account Number: Succust Status: ISW: Quantity: Depository: Remark: Account                                                                                                    | Ste Map<br>Annuncement Information<br>'der Execution<br>30886<br>Non-CCASS Stock<br>Br99000<br>HKABC1 ABC<br>CLIENT<br>0001<br>CLIENT AC<br>CLIENT AC<br>ACTIVE<br>HK2211690622<br>300,000<br>CMU<br>DEPOSIT OF NON-CCASS STOCK<br>ther Record                                                                                                    | Broadcast Message<br>Change Password               | Beoort Download<br>Print Locout               | HKABC101<br>KMDA 40<br>17-Dec-12 10:49                                       |
| Maintain Collateral Account<br>Mtr. Cash Collateral Deposit<br>Order<br>Mtn Non-Cash Collateral<br>Deposit Order<br>Mth. Cash Collateral<br>Withdrawal Order<br>Mth. Non-Cash Collateral<br>Withdrawal Order<br>Enquire Deposit/Withdrawal<br>Order<br>Enquire Collateral Account<br>Balance<br>Enquire Collateral Account<br>Mth. Currency Exchange Rate<br>and Iaircut<br>Mth. Cash Collateral<br>Mth. Cash Collateral<br>Mth. Cash Collateral<br>Mth. Cash Collateral<br>Mth. Cash Collateral<br>Mth. Cash Collateral<br>Mth. Cash Collateral<br>Mth. Cash Collateral<br>Mth. Non-Cash Collateral<br>Mth. Cash Collateral<br>Mth.                                              | Maintain Collateral Deposit Order Add Pending Non-CCASS Stock Collateral Deposit O Order ID: Instrument Group: Firm ID: Participant ID: Account Number: Account Number: Account Number: Account Status: ISII: Quantity: Depository: Remark: Add Ancount Add Ancount Participant ID: Account Number Stock Status ID: Add Ancount Add Ancount Add Ancount Add Ancount Add Ancount Participant ID: Account Number Stock Status ID: Add Ancount Add Ancount Add Add Add Add Add Add Add Add Add Add                                                                                                    | Ste Map<br>Announcement Information<br>der Execution<br>30886<br>Non-CCASS Stock<br>Breason<br>HKABC1 ABC<br>CLIENT<br>0001<br>CLIENT AIC<br>CLIENT AIC<br>ACTIVE<br>HK221169022<br>300,000<br>CMU<br>DEPO SIT OF HON-CCASS STOCK<br>ther Record                                                                                                    | Eroadoasi Messaaa<br>Chance Password               | Beoort Download<br>Print Locout               | НКАВС101<br>КМОА 10<br>17-Dec-12 10-19<br>17-Bec-12 10-19<br>17-Bec-12 10-19 |
| Maintain Collateral Account<br>Mith Consh Collateral Deposit<br>Order<br>Mith Ion-Cash Collateral<br>Deposit Order<br>Mith Consh Collateral<br>Withdrawal Order<br>Enquire Collateral<br>Order<br>Enquire Collateral Account<br>Balance<br>Enquire Collateral Inventory<br>Enquire Collateral Inventory<br>Enquire Collateral Inventory<br>Mith Currans Account<br>Mith Currancy Stochange Rate<br>and Harcut<br>Mith Cash Collateral A/C<br>Transfer Instr<br>Mith Curran Scholl A/C<br>Transfer Instr<br>Mith Coll Effective Haircut & Va<br>Price<br>Enquire Collateral Account<br>Movement                                                                                                    | Maintain Collateral Deposit Order Add Pending Non-CCASS Stock Collateral Deposit O Order ID : Instrument Group : Firm ID : Participant ID : Account Number : Account Number : Account Number : Account Status : SIN : Quantity : Depository : Remark : Add Ans -3994 RECORD ADDED SUCCESSFULLY, AUTHORISATION IS REQUIRED3994 RECORD ADDED SUCCESSFULLY ENTOPINGENEED FOR YOUR SUBMED                                                                                                    | Ste Mag<br>Announcement Information<br>(cfer Execution<br>30886<br>Non-CCASS Stock<br>BF99000<br>HIKABC1 ABC<br>CLIENT<br>0001<br>CLIENT AIC<br>CLIENT AIC<br>CLIENT AIC<br>CLIENT AIC<br>ACTIVE<br>HIK2211690622<br>330,000<br>CMU<br>DEPOSIT OF NON-CCASS STOCK<br>ther Record                                                                                                    | Broadcast Message<br>Chance Password               | Report Downbad<br>Print Locout                | HKABC101<br>KMDA 10<br>17-Jec-12 10:49<br>Heib                               |
| Maintain Collateral Account<br>Mith Cash Collateral Deposit<br>Order<br>Mith Kino-Cash Collateral<br>Deposit Order<br>Mith Cash Collateral<br>Deposit Order<br>Mith Kino-Cash Collateral<br>Withdrawal Order<br>Enquire Collateral Account<br>Balance<br>Enquire Collateral Account<br>Balance<br>Enquire Collateral Inventory<br>Enq Coll Acct to Trans Acct<br>Relationship<br>Mith Cash Collateral Arc<br>Transfer Instr<br>Mith Cash Collateral AC<br>Transfer Instr<br>Mith Ron-Cash Coll A/C<br>Transfer Instr<br>Mith Ron-Cash Coll A/C<br>Transfer Instr<br>Mith Ron-Cash Collateral AC<br>Transfer Instr<br>Mith Ron-Cash Collateral AC<br>Transfer Instr<br>Mith Ron-Cash Collateral AC<br>Transfer Instr<br>Mith Ron-Cash Collateral Account<br>Movement<br>Enquire Collateral Account<br>Movement<br>Enquire Intal Cash Result / Acc.<br>Fee                                                                                                    | Maintain Collateral Deposit Order Add Pending Non-CCASS Stock Collateral Deposit O Order D: Instrument Group: Firm ID: Participant ID: Account Number: Account Number: Account Number: Account Status: ISM: Quantity: Depository: Remark: Add Ans -3094 RECORD ADDED SUCCESSFULLY, AUTHORISATION IS REQUIRED, CO286 CLEARNIG HOUSE USER WILL BE HOTIFED FOR YOUR SUBMITTE                                                                                                    | Ste Map<br>Annuncement Information<br>'der Execution<br>90886<br>Non-CCASS Stock<br>999000<br>HKABC1 ABC<br>CLIENT<br>0001<br>CLIENT<br>0001<br>CLIENTAC<br>ACTIVE<br>HK2211690622<br>30600<br>CMU<br>DEPOSIT OF NON-CCASS STOCK<br>ther Record                                                                                                    | Broadcast Message<br>Change Password               | Beort Downbad<br>Print Locout                 | HKABC101<br>KMDA 40<br>17-Dec-12 10:49<br>Helb                               |
| Maintain Collateral Account<br>Mth Cash Collateral Deposit<br>Order<br>Mth Non-Cash Collateral<br>Deposit Order<br>Mth Cash Collateral<br>Withdrawal Order<br>Mith Non-Cash Collateral<br>Withdrawal Order<br>Enquire Deposit/Withdrawal<br>Order<br>Enquire Collateral Account<br>Balance<br>Enquire Collateral Account<br>Balance<br>Enquire Collateral Account<br>Mth Currency Schange Rate<br>and Haircut<br>Mth Cash Collateral A/C<br>Transfer Instr<br>Mith Non-Cash Collateral<br>Account<br>Mith Non-Cash Collateral<br>Mith Non-Cash Collateral<br>Mith Non-Cash Collateral<br>Mith Non-Cash Collateral<br>Mith Non-Cash Collateral<br>Mith Non-Cash Collateral<br>Mith Non-Cash Collateral<br>Mith Non-Cash Collateral<br>Mith Non-Cash Collateral<br>Mith Non-Cash Collateral<br>Mith Non-Cash Collateral<br>Mith Non-Cash Collateral<br>Account<br>Movement<br>Enquire Int. Cal. Result / Acc.<br>Fepot Profile Maintenance<br>View Circuiar                                                                                                    | Maintain Collateral Deposit Order Add Pending Non-CCASS Stock Collateral Deposit O Order ID: Instrument Group: Firm ID: Participant ID: Account Type: Account Number: Account Number: Account Status: ISN: Quantity: Depository: Remark: Add Anc -3994 RECORD ADDED SUCCESSFULLY, AUTHORISATION IS REQUIRED. C0268 CLEARING HOUSE USER WILL BE HOTIFED FOR YOUR SUBMITT                                                                                                    | Ste Map<br>Announcement Information<br>def Execution<br>90896<br>Non-CCASS Stock<br>9899000<br>HIKABC1 ABC<br>CLIENT<br>0001<br>CLIENT<br>0001<br>CLIENT AIC<br>ACTIVE<br>HIK2211890522<br>300,00<br>CMU<br>DEPO SIT OF HON-CCASS STOCK<br>ther Record                                                                                                    | <u>Broadcast Message</u><br><u>Chance Password</u> | Beoort Downbad<br>Print Locoud                | НКАВС101<br>КМОА 10<br>17-Dec-12 10-19<br>17-Dec-12 10-19                    |
| Maintain Collateral Account<br>Mth Cash Collateral Deposit<br>Order<br>Mitn Hon-Cash Collateral<br>Deposit Order<br>Mith Cash Collateral<br>Withdrawal Order<br>Enquire Collateral<br>Order<br>Enquire Collateral Account<br>Balance<br>Enquire Collateral Inventory<br>Enquire Collateral Inventory<br>Enquire Collateral Inventory<br>Enquire Collateral Micro<br>Mith Cash Collateral<br>Mith Cash Collateral<br>Mith Mith Cash Collateral<br>Mith Mith Cash Collateral<br>Mith Mith Cash Collateral<br>Mith Mith Cash Collateral<br>Mith Mith Cash Collateral<br>Mith Mith Cash Collateral<br>Mith Mith Cash Collateral<br>Mith Mith Cash Collateral<br>Mith Mith Cash Collateral<br>Mith Mith Mith Mith Mith Mith Mith Mith                                                                                                    | Maintain Collateral Deposit Order Add Pending Non-CCASS Stock Collateral Deposit O Order ID : Instrument Group : Firm ID : Participant ID : Account Number : Account Number : Account Number : Account Number : Count Status : ISN : ISN : | Site Map<br>Announcement Information<br>rdref Execution<br>30886<br>Non-CCASS Stock<br>B BF99000<br>H KABC1 ABC<br>CLIENT<br>0001<br>CLIENT AIC<br>CLIENT AIC<br>CLIENT AIC<br>CLIENT AIC<br>CLIENT AIC<br>CLIENT AIC<br>CLIENT AIC<br>CLIENT AIC<br>CLIENT AIC<br>DEPOSIT OF NON-CCASS STOCK<br>ther Record                                                                                                    | Broadcast Message<br>Chance Password               | Report Download<br>Print Locoud               | HKABC101<br>KMDA 10<br>17-Jec-12 10:49<br>Help                               |
| Maintain Collateral Account<br>Mith Cash Collateral Deposit<br>Order<br>Mith Kinon-Cash Collateral<br>Deposit Order<br>Mith Cash Collateral<br>Writhdrawal Order<br>Enquire Collateral<br>Writhdrawal Order<br>Enquire Collateral<br>Reguire Collateral<br>Mith Con-Cash Collateral<br>Penguire Collateral<br>Reguire Collateral Inventory<br>Enq Coll Acct to Trans Acct<br>Relationship<br>Mith Rom-Cash Collateral<br>Mith Corrency Schange Rate<br>and Haircut<br>Mith Rom-Cash Coll A/C<br>Transfer Instr<br>Mith Rom-Cash Coll A/C<br>Transfer Instr<br>Mith Rom-Cash Coll A/C<br>Transfer Instr<br>Enq Coll Effective Haircut & Va<br>Price<br>Enq Coll Effective Haircut & Va<br>Price<br>Enquire Collateral Account<br>Movement<br>Enquire Collateral Account<br>Movement<br>Enquire Rollateral Account<br>Movement<br>Enquire Rollateral Account<br>Movement<br>Account<br>Account<br>Movement<br>Account<br>Movement<br>Account<br>Movem | Maintain Collateral Deposit Order Add Pending Non-CCASS Stock Collateral Deposit O Order D: Instrument Group: Firm ID: Participant ID: Account Number: Account Number: Account Number: Account Status: ISM: Quantity: Depository: Remark: Add Ans -3894 RECORD ADDED SUCCESSFULLY, AUTHORISATION IS REQUIRED. Co286 CLEARING HOUSE USER WILL BE NOTIFIED FOR YOUR SUBMITTO                                                                                                    | Ste Map<br>Annuncement Information<br>'der Execution<br>998900<br>HKABC1 ABC<br>CLIENT<br>0001<br>CLIENT AC<br>ACTIVE<br>HK2211690622<br>300,000<br>CMU<br>DEPOSIT OF NON-CCASS STOCK<br>ther Record                                                                                                    | Broadcast Message<br>Change Password               | Beort Downbad<br>Prnt Locout                  | НКАВС101<br>КМДА 10<br>17-Dec-12 10:49<br>Не́р                               |
| Maintain Collateral Account<br>Mth Cash Collateral Deposit<br>Order<br>Mth Non-Cash Collateral<br>Withdrawal Order<br>Mth Non-Cash Collateral<br>Withdrawal Order<br>Enquire Deposit/Withdrawal<br>Order<br>Enquire Deposit/Withdrawal<br>Order<br>Enquire Collateral Account<br>Balance<br>Enquire Collateral Account<br>Balance<br>Enquire Collateral Account<br>Mth Currency Schange Rate<br>and Harcut<br>Mth Cash Collateral AC<br>Transfer Instr<br>Mth Non-Cash Coll A/C<br>Transfer Instr<br>Mth Non-Cash Coll A/C<br>Transfer Instr<br>Mth Non-Cash Coll A/C<br>Transfer Instr<br>Enq Coll Effective Haircut & Va<br>Price<br>Enquire Collateral Account<br>Movement<br>Enquire Collateral Account<br>Movement<br>Enquire Collateral Account<br>Movement                                                                                                    | Maintain Collateral Deposit Order Add Pending Non-CCASS Stock Collateral Deposit O Order ID: Instrument Group: Firm ID: Participant ID: Account Type: Account Number: Account Number: Account Number: Account Status: ISNI: Guantity: Depository: Remark: Add Anc -3994 RECORD ADDED SUCCESSFULLY, AUTHORISATION IS REQUIRED. C0288 CLEARING HOUSE USER WILL BE NOTIFIED FOR YOUR SUBMITT                                                                                                    | Ste Map<br>Announcement Information<br>def Execution<br>90896<br>Non-CCASS Stock<br>9 Br99000<br>HIKABC1 ABC<br>CLIENT<br>0001<br>CLIENT<br>0001<br>CLIENT AIC<br>ACTIVE<br>HIK2211890622<br>300,000<br>CMU<br>0EPO SIT OF NON-CCASS STOCK<br>ther Record                                                                                                    | Broadcast Message<br>Chance Password               | Beoort Download<br>Print Locoud               | нкавс101<br>КМО 40<br>17-Dec-12 10-19<br>Нер                                 |
| Maintain Collateral Account<br>Mth Cash Collateral Deposit<br>Order<br>Nith Kon-Cash Collateral<br>Deposit Order<br>Mith Cash Collateral<br>Withdrawal Order<br>Enquire Collateral<br>Order<br>Enquire Collateral Account<br>Balance<br>Enquire Collateral Account<br>Balance<br>Enquire Collateral Inventory<br>Enquire Collateral Account<br>Mth Cash Collateral Account<br>Mth Cash Collateral Act<br>Transfer Instr<br>Mth Cash Collateral Aci<br>Transfer Instr<br>Mth Cash Collateral Aci<br>Transfer Instr<br>Enquire Collateral Account<br>Mth Cash Collateral Account<br>Movement<br>Enquire Collateral Account<br>Movement<br>Enquire Collateral Account<br>Movement                                                                                                    | Maintain Collateral Deposit Order Add Pending Non-CCASS Stock Collateral Deposit O Order ID : Instrument Group : Firm 10 : Participant ID : Account Number : Account Number : Account Number : Account Number : Account Status : ISM : Guantity : Depository : Remark : Add Ans Add Ans -3994 RECORD ADDED SUCCESSFULLY, AUTHORISATION IS REQUIRED. C0288 CLEARING HOUSE USER WILL DE NOTIFIED FOR YOUR SUBMITT                                                                                                    | Site Map<br>Announcement Information<br>def Execution<br>30886<br>Non-CCASS Stock<br>BF99000<br>HIKABC1 ABC<br>CLIENT<br>0001<br>CLIENT AIC<br>ACTIVE<br>HIK2211690622<br>300,000<br>CLIENT AIC<br>ACTIVE<br>HIK2211690622<br>300,000<br>CLIENT AIC<br>ACTIVE<br>HIK2211690622<br>300,000<br>CNU<br>DEPOSIT OF NON-CCASS STOCK<br>ther Record                                                                                                    | Broadcast Message<br>Chance Password               | Report Download<br>Print Loooud               | HKABC101<br>KMDA 10<br>17-Jec-12 10:49<br>Help                               |
| Maintain Collateral Account<br>Mith Cash Collateral Deposit<br>Order<br>Mith Kinon-Cash Collateral<br>Deposit Order<br>Mith Cash Collateral<br>Writhdrawal Order<br>Enquire Collateral<br>Writhdrawal Order<br>Enquire Collateral<br>Reguire Collateral<br>Mith Con-Cash Collateral<br>Penguire Collateral<br>Mith Con-Cash Collateral<br>Mith Con-Cash Collateral<br>Mith Rom-Cash Collateral<br>Mith Rom-Cash Collateral<br>Mith Rom-Cash Collateral<br>Mith Rom-Cash Collateral<br>Mith Rom-Cash Collateral<br>Mith Rom-Cash Collateral<br>Mith Rom-Cash Collateral<br>Mith Rom-Cash Collateral<br>Mith Rom-Cash Collateral<br>Mith Rom-Cash Collateral<br>Mith Rom-Cash Collateral<br>Collateral Account<br>Movement<br>Enquire Collateral Account<br>Movement<br>Enquire Rollateral<br>Report Profile Maintenance<br>View Circular                                                                                                    | Maintain Collateral Deposit Order Add Pending Non-CCASS Stock Collateral Deposit O Order D: Instrument Group: Firm ID: Participant ID: Account Number: Account Number: Account Number: Account Status: ISM: Count Status: ISM: Count Status: Code Clearing House User WILL BE NOTIFIED FOR YOUR SUBMITTE                                                                                                    | Site Map<br>Announcement Information<br>(der Execution<br>99896<br>Non-CCASS Stock<br>999000<br>HKABC1 ABC<br>CLIENT<br>0001<br>CLIENT<br>0001<br>CLIENT<br>0001<br>CLIENTAIC<br>ACTIVE<br>HK2211690622<br>300,000<br>CMU<br>DEPOSIT OF NON-CCASS STOCK<br>ther Record                                                                                                    | Broadcast Message<br>Chanoe Password               | Beort Downbad<br>Prnt Locout                  | НКАВС101<br>КМДА 10<br>17-Dec-12 10:49<br><u>Нею</u>                         |
| Maintain Collateral Account<br>Mits Cash Collateral Deposit<br>Order<br>Mits Non-Cash Collateral<br>Withdrawal Order<br>Mits Cash Collateral<br>Withdrawal Order<br>Enquire Deposit/Withdrawal<br>Order<br>Enquire Deposit/Withdrawal<br>Order<br>Enquire Collateral Account<br>Balance<br>Enquire Collateral Account<br>Balance<br>Enquire Collateral Account<br>Mits Currency Exchange Rate<br>and Narcut<br>Mits Cash Collateral ACC<br>Transfer Instr<br>Mits Cash Collateral ACC<br>Transfer Instr<br>Mits Non-Cash Coll A/C<br>Transfer Instr<br>Mits Non-Cash Coll A/C<br>Transfer Instr<br>Mits Non-Cash Coll A/C<br>Transfer Instr<br>Mits Non-Cash Coll A/C<br>Transfer Instr<br>Enq Coll Effective Haircut & Va<br>Price<br>Enquire Collateral Account<br>Movement<br>Enquire Int. Cal. Result / Acc.<br>Fe                                                                                                    | Maintain Collateral Deposit Order Add Pending Non-CCASS Stock Collateral Deposit O Order ID: Instrument Group: Firm ID: Participant ID: Account Type: Account Number: Account Number: Account Status: ISII: Ouantity: Depository: Remark: Add Anc -3994 RECORD ADDED SUCCESSFULLY, AUTHORISATION IS REQUIRED. C0288 CLEARING HOUSE USER WILL BE NOTIFIED FOR YOUR SUBMITT                                                                                                    | Site Map<br>Anouncement Information<br>def Execution<br>30886<br>Non-CCASS Stock<br>Br99000<br>HKABC1 ABC<br>CLIENT<br>0001<br>CLIENT AIC<br>ACTIVE<br>HK2211890622<br>300,000<br>CMU<br>DEPOSIT OF NON-CCASS STOCK<br>ther Record                                                                                                    | Broadcast Message<br>Chance Password               | Beoort Downbad<br>Print Locoud                | HKABC101<br>KMDA 40<br>17-Dec-12 10:49<br>Help                               |
| Maintain Collateral Account<br>Mth Cash Collateral Deposit<br>Order<br>Mitn Kion-Cash Collateral<br>Deposit Order<br>Mith Cash Collateral<br>Withdrawal Order<br>Enquire Collateral<br>Order<br>Enquire Collateral Account<br>Balance<br>Enquire Collateral Account<br>Balance<br>Enquire Collateral Inventory<br>Enquire Collateral Movement<br>Mith Cash Collateral<br>Mith Cash Collateral<br>Mith Cash Collateral<br>Mith Cash Collateral<br>Mith Concash Collateral<br>Mith Koncash Collateral<br>Mith Koncash C                                                                            | Maintain Collateral Deposit Order Add Pending Non-CCASS Stock Collateral Deposit O Order ID: Instrument Group: Firm ID: Participant ID: Account Number : Account Number : Account Number : Account Status : ISN: Guantity: Depository : Remark : Add Anc -3994 RECORD ADDED SUCCESSFULLY, AUTHORISATION IS REQUIRED. C0286 CLEARING MOUSE USER WILL DE NOTIFIED FOR YOUR SUBMITT                                                                                                    | Site Map<br>Announcement Information<br>def Execution<br>30886<br>Non-CCASS Stock<br>BF99000<br>HIKABC1 ABC<br>CLIENT<br>0001<br>CLIENT AIC<br>ACTIVE<br>HIK2211890622<br>300,000<br>CLIENT AIC<br>ACTIVE<br>HIK2211890622<br>300,000<br>CLIENT AIC<br>ACTIVE<br>HIK2211890622<br>300,000<br>DEPOSIT OF NON-CCASS STOCK<br>ther Record                                                                                                    | Eroadcast Message<br>Chance Password               | Resort Download<br>Print Loooud               | HKABC101<br>KMDA 10<br>17-Jec-12 10:49<br>Help                               |
| Maintain Collateral Account<br>Mith Cash Collateral Deposit<br>Order<br>Mith Kinon-Cash Collateral<br>Deposit Order<br>Mith Cash Collateral<br>Withdrawal Order<br>Enquire Collateral<br>Account<br>Balance<br>Enquire Collateral Account<br>Balance<br>Enquire Collateral Inventory<br>Enq Coll Acct to Trans Acct<br>Relationship<br>Mith Cash Collateral Arc<br>Transfer Instr<br>Mith Cash Collateral AC<br>Transfer Instr<br>Mith Ron-Cash Coll A/C<br>Transfer Instr<br>Mith Ron-Cash Coll A/C<br>Transfer Instr<br>Mith Ron-Cash Collateral AC<br>Fee<br>Collateral Account<br>Movement<br>Enquire Collateral Account<br>Movement<br>Enquire Collateral Account<br>Movement<br>Enquire Collateral Account<br>Movement<br>Enquire Instr<br>Balances<br>Enquire Collateral Account<br>Movement<br>Enquire Instr<br>Balances<br>Enquire Collateral Account<br>Movement<br>Enquire Instr<br>Balances<br>Enquire Collateral Account<br>Movement<br>Enquire Instr<br>Balances<br>Fee                                                                                                    | Maintain Collateral Deposit Order Add Pending Non-CCASS Stock Collateral Deposit O Order D: Instrument Group: Firm ID: Participant ID: Account Number: Account Number: Account Number: Account Status: ISM: Quantity: Depository: Remark: Add Ans -3894 RECORD ADDED SUCCESSFULLY, AUTHORISATION IS REQUIRED, C0286 CLEARING HOUSE USER WILL DE NOTIFIED FOR YOUR SUBMITTO                                                                                                    | Site Map<br>Announcement Information<br>(Cer Execution<br>00686<br>Non-CCASS Stock<br>Non-CCASS Stock<br>HKABC1 ABC<br>CLIENT<br>00001<br>CLIENT<br>0001<br>CLIENT<br>0000<br>CMU<br>DEPOSIT OF NON-CCASS STOCK<br>there Record                                                                                                    | Broadcast Massage<br>Change Password               | Beort Download<br>Print Locoud                | HKABC101<br>KMDA 10<br>17-Dec-12 10:49<br>Hisib                              |
| Maintain Collateral Account<br>Mits Cash Collateral Deposit<br>Order<br>Mits Non-Cash Collateral<br>Withdrawal Order<br>Mits Cash Collateral<br>Withdrawal Order<br>Enquire Deposit/Withdrawal<br>Order<br>Enquire Collateral Account<br>Balance<br>Enquire Collateral Account<br>Balance<br>Enquire Collateral Account<br>Mits Currency Exchange Rate<br>and Iarcut<br>Mits Cash Collateral ACC<br>Transfer Instr<br>Mits Collateral ACC<br>Transfer Instr<br>Mits Collateral ACC<br>Transfer Instr<br>Mits Collateral ACC<br>Transfer Instr<br>Mits Collateral ACC<br>Transfer Instr<br>Mits Collateral Account<br>Movement<br>Enq Coll Effective Haircut & Va<br>Price<br>Enquire Collateral Account<br>Movement<br>Enquire Int. Cal. Result / Acc.<br>Fee                                                                                                    | Maintain Collateral Deposit Order Add Pending Non-CCASS Stock Collateral Deposit O Order ID: Instrument Group: Firm ID: Participant ID: Account Type: Account Number: Account Number: Account Isme : Account Status : ISNI: Quantity: Depository: Remark: Add Anc -3994 RECORD ADDED SUCCESSFULLY, AUTHORISATION IS REQUIRED. C0288 CLEARING HOUSE USER WILL BE NOTIFIED FOR YOUR SUBMITT                                                                                                    | Site Map<br>Announcement Information<br>def Execution<br>90896<br>Non-CCASS Stock<br>9 Br99000<br>HIKABC1 ABC<br>CLIENT<br>0001<br>CLIENT AIC<br>ACTIVE<br>HIK2211890622<br>300,000<br>CMU<br>0EPO SIT OF NON-CCASS STOCK<br>ther Record                                                                                                    | <u>Broadcast Message</u><br><u>Chance Password</u> | Beoort Downbad<br>Print Locoud                | нкавс101<br>КМО 40<br>17-Dec-12 10:49<br>Нер                                 |
| Maintain Collateral Account<br>Mith Cash Collateral Deposit<br>Order<br>Mith Iton-Cash Collateral<br>Deposit Order<br>Mith Cash Collateral<br>Withdrawal Order<br>Enquire Collateral<br>Order<br>Enquire Collateral Account<br>Balance<br>Enquire Collateral Account<br>Balance<br>Enquire Collateral Account<br>Mith Cash Collateral Account<br>Mith Cash Collateral AC<br>Transfer Instr<br>Mith Cash Collateral AC<br>Transfer Instr<br>Mith Kon-Cash Coll AC<br>Transfer Instr<br>Bengire Collateral Account<br>Mith Con-Cash Coll AC<br>Transfer Instr<br>Enquire Collateral Account<br>Movement<br>Enquire Collateral Account<br>Movement<br>Enquire Int. Cal. Result / Acc.<br>Fee                                                                                                    | Maintain Collateral Deposit Order Add Pending Non-CCASS Stock Collateral Deposit O Order ID: Instrument Group: Participant ID: Account Number : Account Number : Account Number : Account Status : ISN : Depository : Remark : Add Anc Add Anc -3994 RECORD ADDED SUCCESSFULLY, AUTHORISATION IS REQUIRED. C0286 CLEARING MOUSE USER WILL DE NOTIFIED FOR YOUR SUBMITT                                                                                                    | Site Map<br>Announcement Information<br>def Execution<br>30886<br>Non-CCASS Stock<br>BF99000<br>HIKABC1 ABC<br>CLIENT<br>0001<br>CLIENT AIC<br>ACTIVE<br>HIK2211890622<br>300,000<br>CLIENT AIC<br>ACTIVE<br>HIK2211890622<br>300,000<br>CANU<br>DEPOSIT OF NON-CCASS STOCK<br>ther Record                                                                                                    | Eroadcast Message<br>Chance Password               | Resort Download<br>Print Loooud               | HKABC101<br>KMDA 10<br>17-Dec-12 1049<br>Help                                |
| Maintain Collateral Account<br>Mith Cash Collateral Deposit<br>Order<br>Mith Kin-Cash Collateral<br>Deposit Order<br>Mith Kin-Cash Collateral<br>Withdrawal Order<br>Enquire Collateral Account<br>Balance<br>Enquire Collateral Account<br>Balance<br>Enquire Collateral Account<br>Balance<br>Enquire Collateral Account<br>Mith Courrency Exchange Rate<br>and Haircut<br>Mith Coursen's Exchange Rate<br>and Haircut<br>Mith Coursen's Collateral ACC<br>Transfer Instr<br>Mith Coursen's Collateral ACC<br>Transfer Instr<br>Mith Rom-Cash Coll ACC<br>Transfer Instr<br>Mith Rom-Cash Coll ACC<br>Transfer Instr<br>Mith Rom-Cash Coll ACC<br>Transfer Instr<br>Mith Rom-Cash Collateral Account<br>Movement<br>Enquire Collateral Account<br>Movement<br>Enquire Instr<br>Report Profile Maintenance<br>View Circular                                                                                                    | Maintain Collateral Deposit Order Add Pending Non-CCASS Stock Collateral Deposit O Order D: Instrument Group: Firm ID: Participant ID: Account Number: Account Number: Account Number: Account Status: ISW: Quantity: Depository: Remark: Add Ans -3094 RECORD ADDED SUCCESSFULLY, AUTHORISATION IS REQUIRED, Co288 CLEARING HOUSE USER WILL BE NOTIFIED FOR YOUR SUBMITT                                                                                                    | Site Map<br>Annuncement Information<br>CIPE EXECUTION<br>CIPE EXECUTION<br>CIPE INTERUCTION<br>CIPE INTERUCTION<br>Site Map<br>Annual International International Internatio | Broadcast Massage<br>Chance Password               | Beort Download<br>Print Locoud                | HKABC101<br>KMDA 10<br>17-Dec-12 10:19<br>Histo                              |
| Maintain Collateral Account<br>Mits Cash Collateral Deposit<br>Order<br>Mits Non-Cash Collateral<br>Withdrawal Order<br>Mits Cash Collateral<br>Withdrawal Order<br>Enquire Deposit/Withdrawal<br>Order<br>Enquire Collateral Account<br>Balance<br>Enquire Collateral Account<br>Balance<br>Enquire Collateral Account<br>Mits Currency Exchange Rate<br>and Marcut<br>Mits Cash Collateral ACC<br>Transfer Instr<br>Mits Collateral Account<br>Mits Cash Collateral AC<br>Transfer Instr<br>Mits Non-Cash Collateral<br>Mits Non-Cash Collateral<br>Mits Non-Cash Collateral<br>Price<br>Enquire Collateral Account<br>Movement<br>Enquire Int. Cal. Result / Acc.<br>Fee<br>Report Profile Maintenance<br>View Circular                                                                                                    | Maintain Collateral Deposit Order Add Pending Non-CCASS Stock Collateral Deposit O Order ID: Instrument Group: Firm ID: Participant ID: Account Type: Account Number: Account Number: Account Isme : Account Status : ISII: Ouantity: Depository: Remark: Add Anc -3994 RECORD ADDED SUCCESSFULLY, AUTHORISATION IS REQUIRED. C0288 CLEARING HOUSE USER WILL BE NOTIFIED FOR YOUR SUBMITT                                                                                                    | Site Map<br>Announcement Information<br>def Execution<br>90896<br>Non-CCASS Stock<br>9 Br99000<br>HIKABC1 ABC<br>CLIENT<br>0001<br>CLIENT AIC<br>ACTIVE<br>HIK2211890822<br>300,000<br>CMU<br>0EPO SIT OF NON-CCASS STOCK<br>ther Record                                                                                                    | Etoadoast Message<br>Chance Password               | Beoort Download<br>Print Locoud               | нкавс191<br>Кило 40<br>17-Dec-12 10-19<br>Нер                                |
| Maintain Collateral Account<br>Mitr Cash Collateral Deposit<br>Order<br>Mitn Iion-Cash Collateral<br>Withdrawal Order<br>Mith Cash Collateral<br>Withdrawal Order<br>Enquire Deposit/Withdrawal<br>Order<br>Enquire Collateral Account<br>Balance<br>Enquire Collateral Account<br>Balance<br>Enquire Collateral Account<br>Mith Cash Collateral Account<br>Mith Cash Collateral Account<br>Mith Iion Cash Collateral Account<br>Mith Iion Cash Collateral Account<br>Mith Iion Cash Collateral Account<br>Mith Iion Cash Collateral Account<br>Mith Iion Cash Collateral Account<br>Movement<br>Enquire Collateral Account<br>Movement<br>Enquire III. Call Result / Acc.<br>Fee<br>Seport Profile Maintenance<br>View Circular                                                                                                    | Maintain Collateral Deposit Order Add Pending Non-CCASS Stock Collateral Deposit O Order ID: Instrument Group: Firm ID: Participant ID: Account Number : Account Number : Account Number : Account Status : ISNI: Quantity: Depository : Remark : Add Anc -3994 RECORD ADDED SUCCESSFULLY. AUTHORISATION IS REQUIRED. CC288 CLEARING HOUSE USER WILL DE NOTIFIED FOR YOUR SUBMITT                                                                                                    | Site Map<br>Announcement Information<br>def Execution<br>Solution<br>Brayeou<br>HIKABC1 ABC<br>CLIENT<br>O001<br>CLIENT AIC<br>ACTIVE<br>HIK2211890622<br>300,000<br>CLIENT AIC<br>ACTIVE<br>HIK2211890622<br>300,000<br>CNU<br>DEPOSIT OF NON-CCASS STOCK<br>ther Record                                                                                                    | Eroadcast Message<br>Chance Password               | Resort Download<br>Print Loooud               | HKABC101<br>KMDA 10<br>17-Dec-12 1049<br>Help                                |
| Maintain Collateral Account<br>Mith Cash Collateral Deposit<br>Order<br>Mith Non-Cash Collateral<br>Deposit Order<br>Mith Cash Collateral<br>Writhdrawal Order<br>Enquire Collateral<br>Writhdrawal Order<br>Enquire Collateral<br>Reguire Collateral<br>Mith Con-Cash Collateral<br>Mith Con-Cash Collateral<br>Mith Con-Cash Collateral<br>Mith Non-Cash Collateral<br>Mith Non-Cash Non-Mith Non-Cash Non-Mith<br>Non-Cash Non-C                                                                                           | Maintain Collateral Deposit Order Add Pending Non-CCASS Stock Collateral Deposit O Order ID: Instrument Group: Firm ID: Participant ID: Account Number: Account Number: Account Name : Account Status : ISN : Count Ity : Depository: Remark : Add Ans Add Ans | Site Map<br>Announcement Information<br>(Cer Execution<br>998000<br>HKABC1 ABC<br>CLIENT<br>0001<br>CLIENT AC<br>ACTIVE<br>HK2211690622<br>36,000<br>CMU<br>DEPOSIT OF NON-CCASS STOCK<br>ther Record                                                                                                    | Broadcast Message<br>Chance Password               | Beoort Downbad<br>Print Locout                | HKABC101<br>KMDA 10<br>17-Jec-12 10-49<br>Help<br>Help                       |

Done

# **DESCRIPTION OF FIELDS:**

| Field            | Description/Format                                                                                                    |
|------------------|----------------------------------------------------------------------------------------------------|
| INSTRUMENT GROUP | <ul> <li>select the instrument group via the pull down<br/>menu, either 'BANK GUARANTEE' or 'BOND'.</li> </ul>                                                                                                    |
| FIRM ID          | - display the FIRM ID of the initiating participant.                                                                                                    |
| PARTICIPANT ID   | - display the Participant ID of the initiating participant.                                                                                                    |
| ACCOUNT TYPE     | <ul> <li>use the pull down menu to select the type of collateral account for receiving the non-cash collateral.</li> <li>can be 'HOUSE' for collateral accounts of participant itself, 'CLIENT' for collateral accounts of participant's clients, or 'MARKET MAKER' for collateral accounts of participant's market makers.</li> </ul> |
| ACCOUNT NUMBER   | - input the account number of participant's collateral account of the account type into which non-cash collateral will be deposited.                                                                                                    |
| ISIN/CMU/STOCK   | <ul> <li>input the ISIN or CMU or stock code for the bond to be deposited.</li> <li>leave it blank if a Bank Guarantee is to be deposited.</li> </ul>                                                                                                    |
| ORDER ID         | - display the unique reference assigned by CCMS for the non-cash collateral deposit order.                                                                                                    |
| ACCOUNT NAME     | - display the name of the specified collateral account.                                                                                                    |
| ACCOUNT STATUS   | - display the current status of the specified collateral account.                                                                                                    |
| BG ISSUER        | - select the issue bank of the Bank Guarantee via pull down menu.                                                                                                    |
| BG REF NO        | - input the reference number of the Bank Guarantee assigned by its issuer.                                                                                                    |
| CURRENCY         | - select the currency code of the Bank Guarantee to be deposited via pull down menu.                                                                                                    |
| AMOUNT           | - input the amount of the Bank Guarantee to be deposited as non-cash collateral.                                                                                                    |
| BG RM VALUE      | <ul> <li>display the amount of the Bank Guarantee designated for collateral purpose.</li> <li>a Bank Guarantee may be deposited for different purposes, e.g., collateral and guarantee fund. When a participant input a non-cash collateral</li> </ul>                                                                                 |

| <u>Field</u> | Description/Format                                                                                                    |
|--------------|----------------------------------------------------------------------------------------------------|
|              | deposit order to deposit a Bank Guarantee, CCMS<br>will automatically default the total amount to be used<br>for general collateral purpose. Participant can<br>subsequently apply to re-designate a specified<br>amount for other purposes.                           |
| EXPIRY DATE  | - input the expiry date of the Bank Guarantee.                                                                                                    |
| REMARK       | <ul> <li>input the remark for the non-cash collateral deposit<br/>order, if required.</li> </ul>                                                                                                    |
| QUANTITY     | - input the quantity of bond to be deposited as non-cash collateral.                                                                                                    |
| DEPOSITORY   | <ul> <li>select the depository of the non-cash collateral to be deposited via pull down menu.</li> <li>CDP CCASS Central Depository</li> <li>CLS Clearstream Banking</li> <li>CMU Central Moneymarket Unit of HKMA</li> <li>N/A HKEX or its Clearing Houses</li> </ul> |